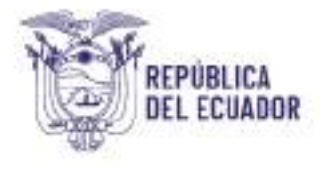

# **REPÚBLICA DEL ECUADOR**

## MINISTERIO DE ECONOMÍA Y FINANZAS DEL ECUADOR

## Subsecretaría de Contabilidad Gubernamental

## INSTRUCTIVO PARA LA CARGA DE INFORMACIÓN CONTABLE Y PRESUPUESTARIA EN EL MÓDULO DE AGREGACIÓN Y CONSOLIDACIÓN

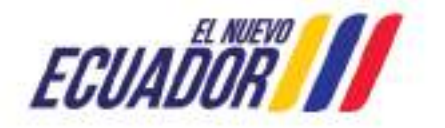

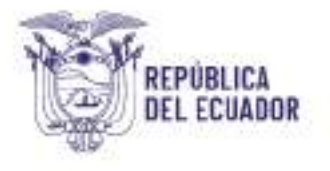

No está permitida la reproducción total o parcial de esta obra ni su tratamiento o transmisión electrónica o mecánica, incluida fotocopia, grabado u otra forma de almacenamiento y recuperación de información, sin autorización escrita del MINISTERIO DE ECONOMÍA Y FINANZAS DEL ECUADOR.

#### **DERECHOS RESERVADOS**

#### Copyright©2024 primera edición

MEF y logotipo MEF son marcas registradas Documento propiedad de: MINISTERIO DE ECONOMÍA Y FINANZAS DEL ECUADOR. República del Ecuador.

| Edición:<br>Cubierta:<br>Composición y diagramació<br>Estructuración: | Ministerio de Economía y Finanzas del Ecuador<br>Ministerio de Economía y Finanzas del Ecuador<br>n: Ministerio de Economía y Finanzas del Ecuador<br>Ministerio de Economía y Finanzas del Ecuador |
|-----------------------------------------------------------------------|----------------------------------------------------------------------------------------------------|
| Administración:                                                       | Máster Juan Carlos Vega Malo                                                                                                    |
|                                                                       | Ministro de Economía y Finanzas                                                                                                    |
| Autores:                                                              | Mba. Paola Arellano<br>Mgs. Gabriela Mancero<br>Mgs. Tatiana Ramírez<br>Analistas de la Dirección Nacional de Estados<br>Financieros                                                                |
| Fecha:                                                                | 01/04/2023                                                                                                    |
| Revisado por:                                                         | Econ. Jenny Guerrero<br><b>Directora Nacional de Estados Financieros</b>                                                                                                    |
| Autorizado por:                                                       | Econ. Magdalena Vicuña<br>Subsecretaria de Contabilidad Gubernamental                                                                                                    |

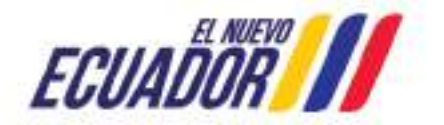

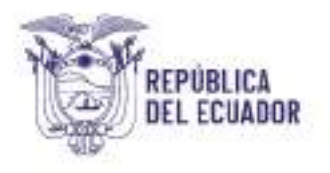

## Contenido

| 1. | Base legal 4                                                                                                    |
|----|----------------------------------------------------------------------------------------------------|
| 2. | Ámbito de aplicación7                                                                                            |
| 3. | Procedimiento7                                                                                                   |
| I  | Funcionalidad de la aplicación Carga de Información Financiera<br>Módulo de Agregación y Consolidación en eSIGEF |
| I  | Ingreso a la Aplicación del eSIGEF 8                                                                             |
| I  | Ingreso de Información Financiera9                                                                               |
| I  | Elaboración de Archivos Planos10                                                                                 |
|    | Archivo Plano "Apertura Inicial" 10                                                                              |
|    | Archivo Plano "Detalle de Apertura Inicial"15                                                                    |
|    | Archivo Plano "Balance de Comprobación"19                                                                        |
|    | Archivo Plano "Transacciones Recíprocas" 24                                                                      |
|    | Archivo Plano "Presupuesto Inicial"                                                                              |
|    | Archivo Plano "Cédula Presupuestaria de Ingresos y Gastos" 35                                                    |
| (  | Carga de archivos planos en formato .txt al Módulo de Agregación y<br>Consolidación del sistema eSIGEF41         |

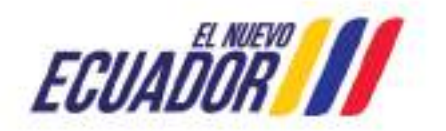

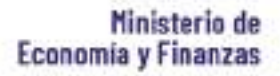

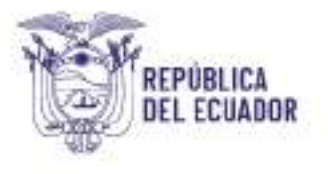

## INSTRUCTIVO PARA LA CARGA DE INFORMACIÓN CONTABLE Y PRESUPUESTARIA EN EL MÓDULO DE AGREGACIÓN Y CONSOLIDACIÓN

Uno de los principales objetivos del Ministerio de Economía y Finanzas, es obtener la información contable y presupuestaria de las entidades del Sector Público no Financiero, con la finalidad de conocer su situación, realizar la planificación, seguimiento y evaluación de la administración de los recursos públicos que efectúan y contar con los insumos necesarios para la producción de estadísticas fiscales, elaboración de Estados Financieros y toma de decisiones.

Las instituciones que pertenecen al Sector Público no Financiero obligatoriamente deben utilizar el Clasificador Presupuestario de Ingresos y Gastos; y, el Catálogo General de Cuentas Contables a fin de obtener información estandarizada, así también deben observar la Normativa del Sistema Nacional de las Finanzas Públicas actualizada con Acuerdo Ministerial Nro. 14 de 22 de marzo de 2023.

Las entidades que utilizan cualquier otro sistema financiero para el registro de sus operaciones, deberán realizar y enviar reportes contables y presupuestarios en los plazos y formatos que emita el Ente Rector de las Finanzas Públicas, para el efecto se ha desarrollado la aplicación de "*Carga de Archivos*" en el módulo de "*Agregación y Consolidación*".

Con el fin de coadyuvar al logro de los objetivos propuestos, el Ministerio de Economía y Finanzas (MEF) dispone de la aplicación informática para la carga de información financiera denominado "*MÓDULO DE AGREGACIÓN* Y *CONSOLIDACIÓN*" en el sistema eSIGEF.

### 1. Base legal

El Código Orgánico de Planificación y Finanzas Públicas (COPLAFIP) establece:

Art. 149.- Registro de recursos financieros y materiales. – "*El componente de contabilidad incluirá el registro de todos los recursos financieros y materiales administrados por los entes públicos aun cuando pertenezcan a terceros, de forma que ningún recurso quede excluido del proceso de registro e informes financieros.*"

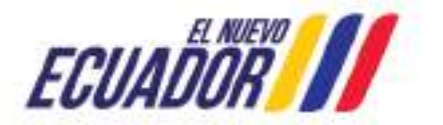

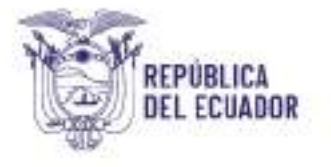

Art. 151.- Entes financieros y unidades ejecutoras responsables. – "Los entes financieros y unidades ejecutoras responsables de la administración de sus presupuestos, dispondrán de datos e información contable y presupuestaria individualizada, con los detalles que establecerá para el efecto el ente rector de las finanzas públicas."

Art.152, inciso tercero: "Adicionalmente, las máximas autoridades de las entidades y organismos del sector público enviarán la información financiera y presupuestaria, señalada en este código o en las normas técnicas y en conformidad con éstas, dentro de los plazos previstos en dichos instrumentos".

Art. 157 "Agregación y Consolidación de la Información Financiera. - "El ente rector de las finanzas públicas recibirá, validará, analizará, clasificará y procesará los datos contenidos en la información financiera elaborada por cada organismo del Sector Público, con la finalidad de obtener estados financieros agregados y consolidados, relativos a agrupaciones predefinidas y según requerimientos de la administración del Estado.

Las políticas, normas técnicas y manuales de contabilidad establecerán la naturaleza de la información financiera, así como su clasificación y la forma en que deberá ser presentada.

Art. 158.- Normativa aplicable. - "*El ente rector de las finanzas públicas tiene la facultad privativa para expedir, actualizar y difundir los principios, normas técnicas, manuales, procedimientos, instructivos y más disposiciones contables, que serán de cumplimiento obligatorio por parte de las entidades y organismos del Sector Público.*"

Artículo 175: "Los gobiernos autónomos descentralizados, las entidades a cargo de la Seguridad Social, las empresas públicas y la banca pública podrán establecer sus propios mecanismos de información, para control ciudadano, remisión a los entes rectores específicos conforme la materia y al ente rector de las finanzas públicas, con la periodicidad que establezca el Reglamento a este Código y las normas técnicas correspondientes, para fines de consolidación".

El Reglamento General al Código Orgánico de Planificación y Finanzas Públicas instaura:

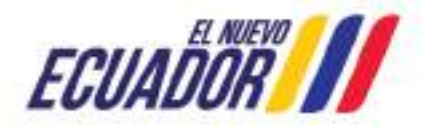

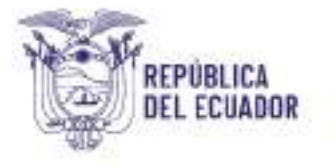

Art. 162.- Estados financieros y reportes contables. – "Todas las entidades del Sector Público deberán generar los siguientes estados financieros: Estado de Situación Financiera, Estado de Rendimiento Financiero, Estado de Flujo del Efectivo, Estado de Cambios en el Patrimonio y Estado de Ejecución Presupuestaria, además de las revelaciones que comprenden las indicaciones explicativas de los cálculos y los saldos que constan en los mencionados estados financieros; así como análisis, reportes e informes de propósito general con un enfoque de costos, que les sean solicitados por el ente rector de las finanzas públicas y que coadyuven a evaluar el desempeño de las mismas al igual que la administración de sus activos, pasivos, patrimonio, ingresos y gastos, y simultáneamente posibiliten la toma y evaluación de decisiones sobre la asignación de recursos. Esta información adicional puede incluir detalles sobre la producción y resultados de la entidad, bajo la forma de indicadores de medios y logros, revisión de programas y otros informes de gestión sobre los resultados alcanzados por la entidad durante el ejercicio del que se presenta la información.

Los estados financieros y reportes contables serán debidamente suscritos para su legalización por el Contador, Director Financiero y la máxima autoridad de la entidad o su delegado"

Mediante Acuerdo Ministerial No. 0073 de 26 de septiembre 2020 se expidió la "*Normativa para el Marco de Provisión de Información de las Estadísticas de las Finanzas Públicas para el Fortalecimiento de la Gestión de las Finanzas Públicas*", que señala la obligatoriedad para las Empresas Públicas, Gobiernos Autónomos Descentralizados y Entidades de Seguridad Social de proveer información económico – financiera y presupuestaria al Ministerio de Economía y Finanzas, la misma que debe cargada en la herramienta informática que señala el ente rector de las Finanzas Públicas (Módulo Agregación y Consolidación) en los plazos establecidos del mencionado instrumento legal.

Con Acuerdo Ministerial No. 037 de 01 de agosto 2023 el Ministro de Economía y Finanzas expide la Reforma Integral al Estatuto Orgánico del Ministerio de Economía y Finanzas, instrumento legal que indica:

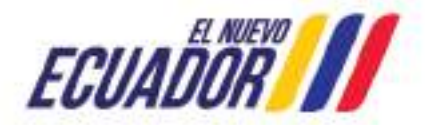

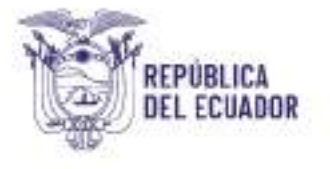

Misión de la Subsecretaría de Contabilidad Gubernamental es "Administrar el sistema de contabilidad gubernamental del sector público no financiero, a través de la emisión de normas, directrices, políticas contables, manuales y procedimientos relativos a activos, pasivos, patrimonio público; con el propósito de disponer de información financiera bajo normas internacionales de manera oportuna y relevante para toma de decisiones".

Atribuciones y responsabilidades de la Subsecretaría de Contabilidad Gubernamental, que señala:

"a) Proponer los lineamientos para el cumplimiento de los objetivos de las Finanzas Públicas en relación al componente de Contabilidad Gubernamental.

b) Proponer normas, manuales, instructivos, directrices, catálogos, glosarios, metodologías y otros instrumentos para el diseño, implantación y funcionamiento del Sistema Nacional de las Finanzas Públicas para el componente de Contabilidad Gubernamental, en coordinación con las unidades que correspondan ..."

Mediante Acuerdo Ministerio No. 014 de 22 de marzo 2023 se actualizó la Normativa de Contabilidad Gubernamental.

## 2. Ámbito de aplicación.

Las directrices emitidas en este documento son de aplicación obligatoria para los Gobiernos Autónomos Descentralizados y, Empresas Públicas del Ejecutivo, Empresas de las Entidades de Educación Superior y Empresas de los Gobiernos Autónomos Descentralizados que no son autosustentables.

## 3. Procedimiento.

El presente Instructivo tiene como objetivo direccionar a los funcionarios públicos para realizar la carga de la información financiera.

La información contable y presupuestaria institucional, que debe ser cargada por las entidades, la misma que será recibida en el sistema informático eSIGEF, permitirá la agregación y consolidación por parte del Ministerio de Economía y Finanzas.

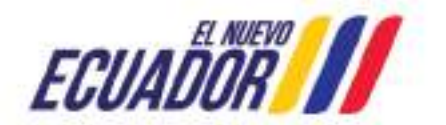

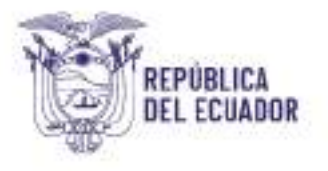

En el mes de enero o en el primer mes de inicio de actividades económicas de las entidades cargarán por única vez los siguientes archivos:

- Apertura Inicial
- Presupuesto Inicial
- Detalle de Apertura Inicial
- Balance de Comprobación;
- Cédulas presupuestarias de ingresos y gastos;
- Transacciones Recíprocas.

A partir del segundo mes las instituciones deben remitir mensualmente:

- Balance de Comprobación;
- Cédulas presupuestarias de ingresos y gastos;
- Transacciones Recíprocas.

Funcionalidad de la aplicación Carga de Información Financiera Módulo de Agregación y Consolidación en eSIGEF.

La finalidad de la aplicación del Módulo de Agregación y Consolidación (Carga de Información Financiera), es permitir el ingreso de la información financiera producida en las instituciones que no disponen del Sistema Integrado de Gestión Financiera (eSIGEF), por la ruta: **Consolidación -**"Carga de Archivos" (archivos planos con extensión .txt)

#### Ingreso a la Aplicación del eSIGEF

El acceso a la herramienta se inicia ingresando al sistema e-SIGEF: <u>https://esigef.finanzas.gob.ec/esigef/login/frmLogineSIGEF.aspx</u>

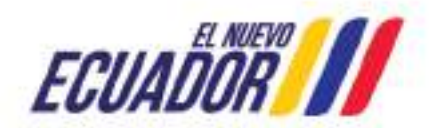

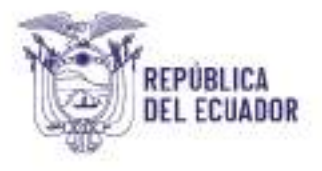

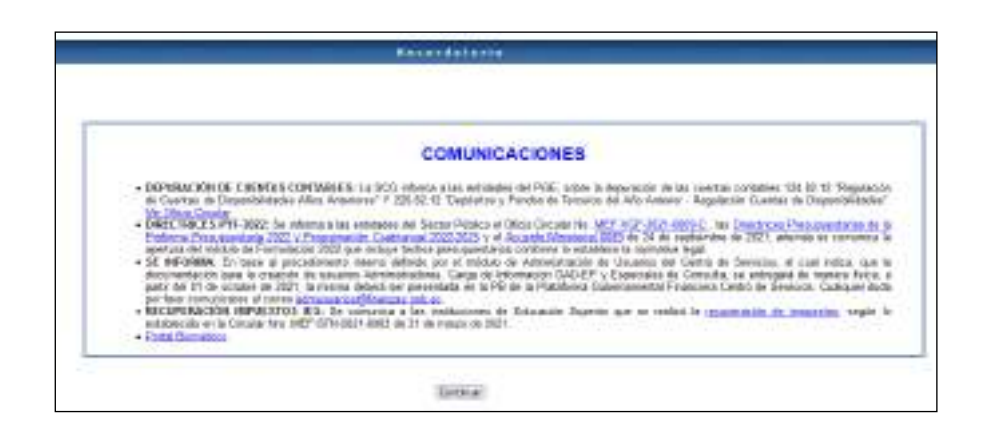

En la nueva pantalla ingrese datos del usuario y clave de la institución, otorgados por el ente rector de las Finanzas Públicas. Tras ingresar dicho código y clave se habilita la funcionalidad de la herramienta eSIGEF.

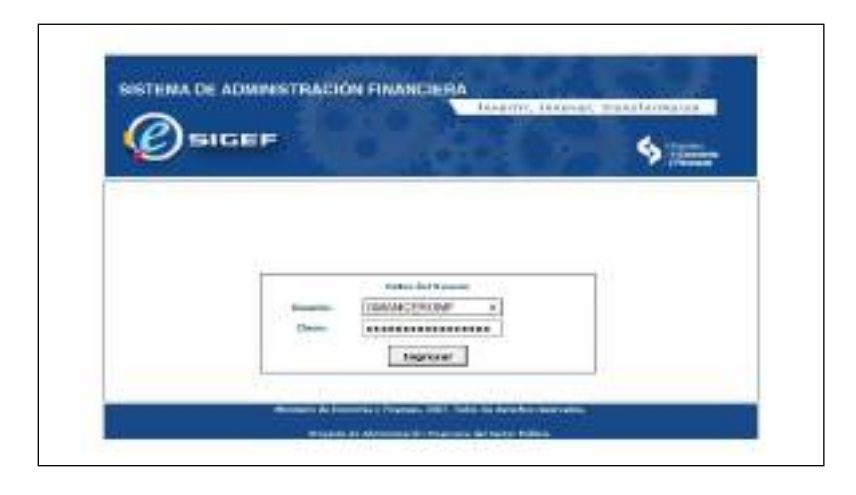

### Ingreso de Información Financiera

- El ingreso de la información financiera al eSIGEF debe ser cargada mediante archivos planos con extensión (.txt)
- La información que deben preparar las entidades en archivos planos es la siguiente:

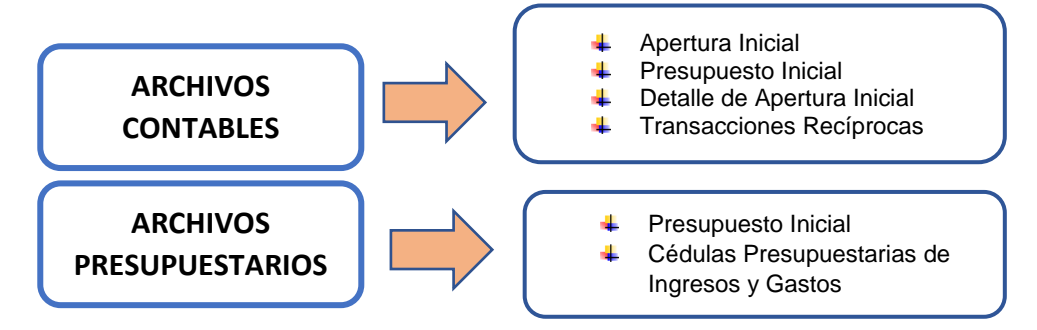

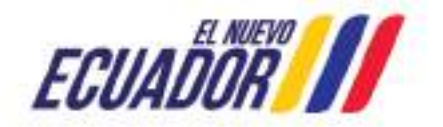

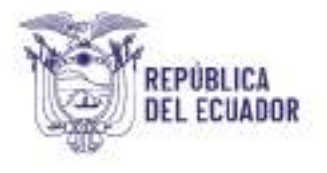

## Elaboración de Archivos Planos

Para iniciar con el proceso de elaboración de los archivos planos (.txt) la información contable y presupuestaria debe estar disponible en archivos de Excel (.xlsx o .xls). El archivo debe cumplir con los criterios que se detallan a continuación:

- El separador de los campos debe ser la tecla Pipe (|)
- No deben existir registros duplicados (códigos de cuenta contable e ítem)
- El periodo del archivo debe ser igual al periodo de la cabecera en el sistema.
- El separador de decimales debe ser (.)
- Debe existir consistencia en el archivo plano extensión .txt, es decir, en las columnas de valores numéricos debe estar en formato numérico y las columnas de códigos en formato texto.
- No utilizar separador de miles
- Debe cumplir el número de columnas por cada tipo de archivo a cargar.
- Los campos que se detallan a continuación deben contener obligatoriamente por cada archivo el siguiente número de dígitos:

| Periodo        | 2 dígitos |
|----------------|-----------|
| Cuenta Mayor   | 3 dígitos |
| Cuenta Nivel 1 | 2 dígitos |
| Cuenta Nivel 2 | 2 dígitos |
| Grupo          | 2 dígitos |
| Subgrupo       | 2 dígitos |
| Ítem           | 2 dígitos |

## Archivo Plano "Apertura Inicial"

Los campos necesarios para elaborar el archivo plano (.txt) de la Apertura Inicial son:

| Número de<br>Columna   | Nombre del campo | Formato<br>tipo |
|------------------------|------------------|-----------------|
| 1 <sup>a</sup> Columna | Periodo          | Texto           |
| 2ª Columna             | Cuenta Mayor     | Texto           |
| 3 <sup>a</sup> Columna | Cuenta Nivel 1   | Texto           |

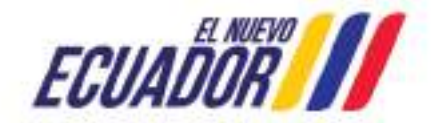

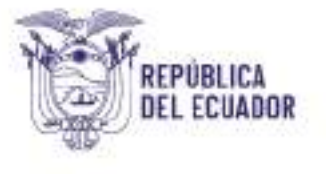

| 4 <sup>a</sup> Columna | Cuenta Nivel 2         | Texto    |
|------------------------|------------------------|----------|
| 5 <sup>a</sup> Columna | Saldo Inicial Deudor   | Numérico |
| 6 <sup>a</sup> Columna | Saldo Inicial Acreedor | Numérico |

Se tendrá en cuenta que de la primera a la cuarta columna el formato es TEXTO, Periodo es de 2 dígitos, Cuenta Mayor de 3 dígitos, Cuenta Nivel 1 es de 2 dígitos, Cuenta Nivel 2 es de dos dígitos, como se observa en la siguiente pantalla.

|                                  | 1/ 0<br>100000<br>8[8<br>8 8 - [1] -<br>5440 | - K + | = =                                                                                         | Alberta, ki Galle<br>■ ⊕ · D Auri<br>= +1 +1 - D Auri<br>= +1 +1 - D Lar<br>Formato de adúas                                                                                                    | talani lanat<br>Ratak wata unto regis<br>ne kata <u>talan (1 − 10, 10, 10, 2)</u> (10, 10, 10, 10, 10, 10, 10, 10, 10, 10,                                                                                                    | <br>il- 20 | Includes a |
|----------------------------------|----------------------------------------------|-------|---------------------------------------------------------------------------------------------|----------------------------------------------------------------------------------------------------|----------------------------------------------------------------------------------------------------|------------|------------|
|                                  | ×                                            | 4     | 90000<br>84<br>8<br>8<br>8<br>8<br>8<br>8<br>8<br>8<br>8<br>8<br>8<br>8<br>8<br>8<br>8<br>8 | Names Addabate<br>program<br>Contain<br>Names<br>Control Man<br>Names<br>Control Man<br>Names<br>Control Man<br>Names<br>Names | Pound's Brow Balance Prologer<br>Pound's<br>455(000)<br>Ge is the curr friends do table is inter control inside operation of<br>pounded or adverse on to other. Is online or networking reactaneously measurements<br>is introdupe | - M        |            |
| 15<br>14<br>17<br>18<br>13<br>23 |                                              |       |                                                                                             |                                                                                                    | Englan Chronel                                                                                                    |            |            |

De la quinta a la sexta columna el "Formato de Celda" es NUMÉRICO, sin separador de miles, dos decimales y como separador de decimales el punto (.).

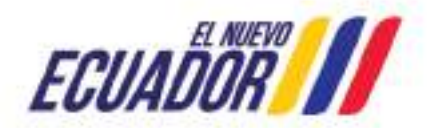

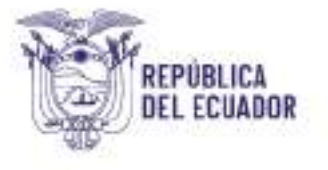

|   | N X S                                                                           | - 8<br>+ 10 - 1 | - 16 A                              |              | 47                                                           | Anne Anne Anne Anne Anne Anne Anne Anne                                                                                                    | A H V |
|---|---------------------------------------------------------------------------------|-----------------|-------------------------------------|--------------|--------------------------------------------------------------|----------------------------------------------------------------------------------------------------|-------|
| A | *<br>30<br>30<br>30<br>30<br>30<br>30<br>30<br>30<br>30<br>30<br>30<br>30<br>30 | X               | Je 2<br>2<br>2, 8, 8, 8, 8, 8, 8, 8 | ALLINGTON DO | 10.000<br>10.0000<br>1000<br>100<br>100<br>100<br>100<br>100 | Termen dangener furste terde Sudan Arongen<br>Sergener<br>Sergener<br>S | 34    |
|   |                                                                                 |                 |                                     |              |                                                              | Parts is presentative de manerer en general. Paris der fonsalle a venerer menderner attice förentas de<br>nerroles repristiktionet                                                                                                    |       |

### Conversión de Formato ".XLS" a ".CSV"

- 1. Abrir el archivo excel que contiene la información de "Apertura Inicial"
- 2. Eliminar los títulos de las columnas
- 3. Eliminar los totales de cada columna si hubiese.

| N/I | CHWO II         | acto INS | RETTAR O | elenio de p | AGRIA POR           | MULAS DATO   | s nevis     | AR.  | VISTA NITTO   |
|-----|-----------------|----------|----------|-------------|---------------------|--------------|-------------|------|---------------|
| 1   | ×               | Calibre  | - 11     | - N n       | - = =               | 18- 🗇 April  | dar tests   |      | Germal        |
| Pe  | ager at         | N # 5    | ·        | A- A.       |                     | 老老 南の        | nhine y cer |      | \$ - 96 100.  |
| att | tagrap etc. Its |          | Gante    |             | -                   | American     |             | 14   | higheros      |
| ĸ   | 6               | • n      | XV       | f.v.        |                     |              |             |      |               |
|     | A               |          | c        | .0          | E                   | Ŧ            | 6           |      |               |
| i.  | PRECORD-        | -        | COL.10.2 | CONTRACT.   | SAL PUOAL<br>DOUGOS | Arabeoon     |             | ELIM | IINAR TÍTULOS |
| •   | 01              | 555      | 00       | 00          | 9620151.8           | 0.00         |             |      |               |
|     | [01             | 592      | 0.0      | 03          | 3384210.64          | 0.00         |             |      |               |
|     | 101             | 3.2.2    | OK.      | tia         | 8778588.00          | 6.00         |             |      |               |
|     | D1              | 242      | 01       | 0.0         | 382184,78           | 0.00         |             |      |               |
|     | ar.             | 343      | 89       | 10.0        | 0.00                | 2844878.09   |             |      |               |
|     | 01              | 232      | 40       | 00.         | 0.00                | 1963932.65   |             |      |               |
|     | 01.             | 844      | 06       | 00          | 0.00                | 34 COMERNERS |             |      |               |
|     | 242             | 638      | OL.      | 00          | 0.00                | 88228779.87  |             |      |               |
| \$  | 1               | 1000     | 1.11     | 200         |                     | 10.00        |             | ELIN | MINAR TOTALE  |
| ĩ   | 1               |          |          |             |                     | 18 M - CA386 |             |      |               |
| ŧ.  |                 |          |          |             |                     |              |             |      |               |
| ł,  | -               |          |          |             |                     |              |             |      |               |
| ٩,  |                 |          | _        |             |                     |              |             | -    |               |
| ٩,  |                 |          |          |             |                     |              |             |      |               |
| 8   |                 |          |          |             |                     |              |             |      |               |
| 2   |                 |          |          |             |                     |              |             |      |               |
| 8   |                 |          |          |             |                     |              |             |      |               |

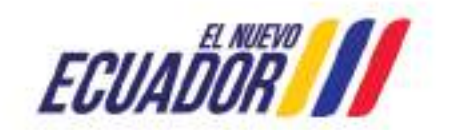

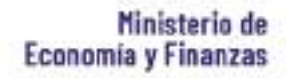

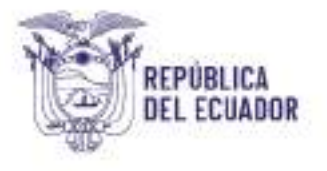

 Una vez eliminados títulos, totales se guardará el archivo como texto plano, para lo cual seleccionará "Archivo"- "Guardar Como" – Tipo CSV (delimitado por comas), - "Guardar".

| Duarder comp                                                                                                    | × something                         |
|----------------------------------------------------------------------------------------------------|-------------------------------------|
| en 🗉 - 🛧 📕 i Erlergage - Escritorio - 🔹 🕹 🖉                                                                                                    | Ource on Epotenie                   |
| Organizar + Neuve caspita                                                                                                    | ≋• 0                                |
| Access rigido     Documentos #     Documentos # |                                     |
| haveline de actives APERTURA CONTRELE                                                                                                    | TRANATO - SEMANA 10                 |
| Tiper (CS4 (dal writede par corrise)                                                                                                    |                                     |
| Actives itsurie to Weslaws Bigston Agrega an elign                                                                                                    | NANCIEROS<br>INCLONOMEST FINANCEROS |
| - Ocube cargatas Heramientes -                                                                                                    | Clearcher Detroiter                 |
| Opcess                                                                                                    | eeen in sar                         |

### Conversión de Formato ".CSV" a ".TXT"

- 1. Seleccione el documento que se guardó en el proceso anterior.
- 2. Una vez seleccionado el archivo, clic derecho y seleccione "Abrir con" "Bloc de Notas".

| Contraction Contracts | Allerk<br>Ingelenk<br>Editar<br>Comparite een Skype<br>Comparite een Skype                                                                                     |     |                                                     |
|-----------------------|----------------------------------------------------------------------------------------------------|-----|-----------------------------------------------------|
|                       | Ansker ov UETHODS: Anteine<br>Opcone.eventete                                                                                                    | . 5 |                                                     |
|                       | 년 Corpets                                                                                                    |     |                                                     |
|                       | Abrit con                                                                                                    | >   | 🗰 Blue, de restau                                   |
|                       | Concetter accese a<br>Artiade al accese.                                                                                                    | . 2 | Evoid (secritorio)     WordPail                     |
|                       | Adada a "APRETURA CONTABLE car"     Adada a "APRETURA CONTABLE car"     Adada a "APRETURA CONTABLE car" y under par email     Factoriar cardianaes activiticae |     | Busser on Microsoft Store     Elegin one aplicación |
|                       | Envira a                                                                                                    |     |                                                     |
|                       | Ketar<br>Gajiai                                                                                                    |     |                                                     |
|                       | Crear acceso directo<br>Elevene<br>Combios norman                                                                                                    |     |                                                     |

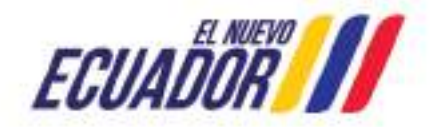

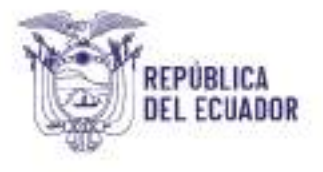

 En el archivo abierto, siguiendo la opción Edición – Reemplazar, o CTRL + R se desplazará un cuadro Menú con la opción "Reemplazar", clic sobre ella.

Se reemplazará el punto y coma (;) por la tecla Pipe (), que está ubicada a lado izquierda a lado de la tecla del número 1.

| Maria Constantina a " e" en constanti i constanti i constanti constanti constanti i constanti i consta |                                                                                                    |                             |
|----------------------------------------------------------------------------------------------------|----------------------------------------------------------------------------------------------------|-----------------------------|
| Interim         01.122.05.04.6776386.00.0.00           6.) APPENDIX CONTAINS         01.131.01.01.842104.750.00           01.131.01.01.842104.750.00         01.131.01.01.842104.750.00           01.131.01.01.02.00.000144970.78         01.131.94.00.000144970.78           01.131.01.01.000144970.78         01.131.01.000144970.78           01.411.01.01.000144970.78         01.411.95.000.000144970.78           01.411.05.000.000144970.78         01.411.95.000.000144970.78           01.411.05.000.000144970.78         01.411.95.000.000144970.78           01.411.05.000.000144970.78         01.411.95.000.000144970.78           01.411.05.000.00003200778.87         01.610.000032207778.97                                                                                                    | Nemplex  New  Cove  Cove Cove | X<br>Decreation<br>Perspect |
|                                                                                                    |                                                                                                    |                             |

- 4. Una vez que todo el archivo fue reemplazado, verifique que los cambios se hayan aplicado, seguido guardará el archivo de acuerdo a los siguientes pasos:
  - En la barra de Herramientas encontrará el Menú Archivo, Seleccione "Guardar"
  - Seleccione "*Guardar como*" y se desplegará el recuadro de "Guardar como"
  - De la parte inferior del recuadro, de la opción de "Codificación" elija la opción Unicode, UTF-8 o ANSI
  - Presione la opción "Guardar"

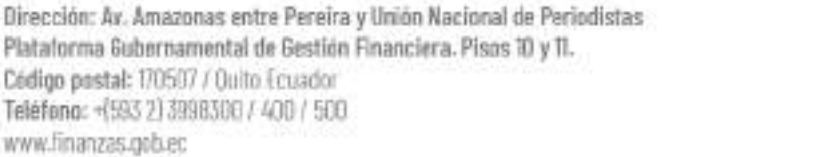

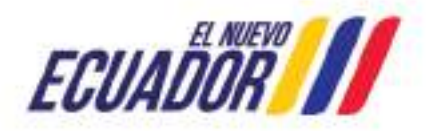

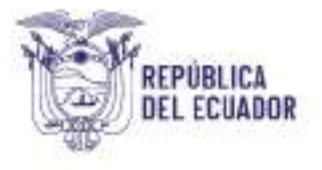

| P     Both souges + Decomments + MEP 2021 + MERECTERD AVC     w 0     C Insurance MERECTERD AVC     w 0     Construction of the Insurance MERECTERD AVC     w 0     Construction of the Insurance     Marcel and the Insurance     Marcel and     Marcel and the Insurance     Marcel and     Marcel and      | lice                                                                                                    |                       |                     |                | ×       |
|----------------------------------------------------------------------------------------------------|----------------------------------------------------------------------------------------------------|-----------------------|---------------------|----------------|---------|
| Accessoration of Maximum State     ID + O       Disconstration of Maximum State     Investment State       N-700 of Maximum State     Investment State       N-700 of Maximum State     Investment State       N-700 of Maximum State     Investment State       N-700 of Maximum State     Investment State       N-700 of Maximum State     Investment State       N-700 of Maximum State     Investment State       N-700 of Maximum State     Investment State       N-700 of Maximum State     Investment State       N-700 of Maximum State     Investment State                                                                                                    | 🕈 📑 i Esta equipti i Decumentos i MEP 3001                                                                       | · METRUCTING ANC      | + 6 .               | Danse with TUC | w Jacob |
| December of A Member      November of Member      November of Member of Member      November of Member of Member of Member of Member      November of Member of Member of | * Name angles                                                                                                    |                       |                     | 30.3           |         |
|                                                                                                    | senances # * Member<br>Pop #<br>-Second #<br>CHENOS and<br>NockLOHOO<br>IRRUCTIVO an<br># 2009<br>biss<br>easing | fræða de smalleinaðin | Ter<br>northiopetic | <b>beats</b>   |         |
|                                                                                                    | Tex: Descenantice de texts (* 211)                                                                               |                       |                     |                |         |
| Type: Decomposition of a factor (* def)                                                                                                    |                                                                                                    |                       |                     |                |         |

5. En la carpeta que haya decidido almacenar la información, debe estar el archivo "Asiento de Apertura" con formato en Excel, formato en ".csv" y formato en ".txt"

El archivo que se debe cargar es el archivo en formato de texto plano (.txt)

| Nombre                | Fecha de modifica | Tipo               | Tamaño |
|-----------------------|-------------------|--------------------|--------|
| 📄 AP 3                | 14/2/2018 12:01   | Documento de tex   | 7 KB   |
| 🔊 Apertura Contable 2 | 14/2/2018 11:26   | Archivo de valores | 2 KB   |
| Apertura Contable     | 4/2/2018 22:10    | Hoja de cálculo d  | 16 KB  |
|                       |                   |                    |        |

### Archivo Plano "Detalle de Apertura Inicial"

Los campos necesarios para elaborar el archivo plano (.txt) de **Detalle de Apertura Inicial** son:

| Número de<br>Columna | Nombre del campo | Formato Tipo |
|----------------------|------------------|--------------|
| 1era Columna         | Periodo          | TEXTO        |
| 2da Columna          | Mayor            | TEXTO        |
| 3era Columna         | Cuenta Nivel 1   | TEXTO        |
| 4ta Columna          | Cuenta Nivel 2   | TEXTO        |

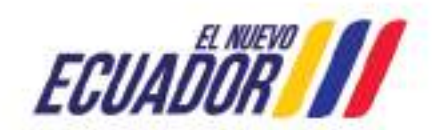

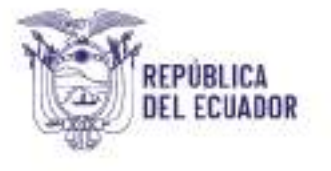

| 5ta Columna | RUC del beneficiario    | TEXTO    |
|-------------|-------------------------|----------|
| 6ta Columna | Nombre del beneficiario | TEXTO    |
| 7ma Columna | Saldo inicial deudor    | NUMÉRICO |
| 8va Columna | Saldo inicial acreedor  | NUMÉRICO |

Se tendrá en cuenta que de la primera a la sexta columna el formato es TEXTO, Ruc del beneficiario hasta 15 caracteres, Nombre del beneficiario hasta 200 caracteres, Saldo inicial deudor y acreedor formato numérico, como se observa en la siguiente pantalla:

|          |       |              |               |                                                                                                    |                            | Firmano de cardan   |                    |                            |                     | 1.1       |
|----------|-------|--------------|---------------|----------------------------------------------------------------------------------------------------|----------------------------|---------------------|--------------------|----------------------------|---------------------|-----------|
|          |       | 11.16        | 1. ALCO.      | Local Barrier                                                                                                    | le setter                  | Interior Administra | form bert          | Bellete Protop             |                     |           |
| Nerioda. | Mayor | Constanier 1 | Counta New 17 | W/C doi tomofistano                                                                                                    | Newbre dei bene Schele     | Campola .           |                    |                            |                     |           |
| 4        | 334   | 105          | 13            | 000000000000000000000000000000000000000                                                                                                    | CONSUMATION CINAL          | Great .             | IR. HELD           |                            |                     |           |
| ti -     | 334   | 20           | 10.7          | SAUGAR STREET                                                                                                    | COASI BROOK FINAL          | Withinda.           | Pencals            |                            |                     |           |
| 4        | 134   | 365          | 112           | 201201201201301                                                                                                    | CONSUMICON FINAL           | Cartabilitati       | Las subject to the | and the field of the first | er verofante ledese | weath at  |
| 4        | 113   | 15           | 18            | 098008229083                                                                                                    | MIL MUNICIPALIDED DE GUI   | 1995                | come or intention  | 679-18 18-000A-1.0 1       | EQP H (2000 BW) DW  | crusting. |
| a.       | 324   | 105          | 28            | Concourtestory                                                                                                    | MI MUNICIPALIDAD DE GUR    | Presentation        | 111000105          |                            |                     |           |
| 1        | 114   | 0            | 7             | 0991270458081                                                                                                    | CEPOASS                    | Californi           |                    |                            |                     |           |
| u        | 119   | 197          | 7             | 2490003554000                                                                                                    | TUAMINISA                  | LLAN .              |                    |                            |                     |           |
| 0        | 104   | -10          | 7             | 10001199/020001                                                                                                    | CENVANTES GLIERERO MAR     | (To complete        |                    |                            |                     |           |
| tt: -    | 110   | 9.0          | 1             | CHARGE CONTRACTORS                                                                                                    | CONSERVE CONSULTING A, BUT |                     |                    |                            |                     |           |
| u :      | 124   | 57           | 7             | 0002125000000                                                                                                    | ISTN RETALSA               |                     |                    |                            |                     |           |
| 4        | 104   | 07           | 17            | CONTRACTORISON &                                                                                                    | (SPARAT)                   |                     |                    |                            |                     |           |
| u -      | 104   | 197          | 17            | CONSTRUCTION OF                                                                                                    | ACCORDENCEMENTA & A        |                     |                    |                            |                     |           |
| 4        | 124   | 107          | 7             | C0000000000000000000000000000000000000                                                                                                    | ASDCIACIÓN COASIA YOREE    |                     | 2                  |                            |                     |           |
| 4.1      | 126   | 907          | 2             | ineccessores.                                                                                                    | UNMERGING CATOLOG          | 1                   |                    |                            |                     |           |
| 0        | 124   | 57           | 7             | cenconnisations                                                                                                    | CEPMONTI                   |                     |                    |                            |                     |           |
| 1        | 124   | 10           | 7             | 0000000020003                                                                                                    | HOTHLI TECHNOLOGIEF        | 1                   |                    |                            |                     |           |
| 1        | 134   | 197          | 7             | 0940000420002                                                                                                    | PEGAG & REPORT GARCIA MA   |                     |                    |                            |                     |           |
| 9        | 124   | last -       | 1             | 000000000000000000000000000000000000000                                                                                                    | CONSULTINGA CON            |                     |                    |                            | Country of          | - Care da |
| n i      | 110   | 100          | 17            | 1960000420001                                                                                                    | MARKET FELRE 2MINURANO D   |                     |                    |                            |                     | 199330    |
| 1        | 114   | 14.8         | 17            | Concentration of the local division of the local division of the l | CATTOR NO. NO. INC.        | (Car)               | 100                | 10.00                      | -                   |           |

Para la séptima y la octava columna el "Formato de Celda" es NUMÉRICO, sin separador de miles, dos decimales y como separador de decimales el punto (.).

| 1.1    | E               |                |                                                                                                    |                                                                                                    |                     | H                      | the second second second second second second second second second second second second second second second se | 1 N N                                                                                                    |
|--------|-----------------|----------------|----------------------------------------------------------------------------------------------------|----------------------------------------------------------------------------------------------------|---------------------|------------------------|----------------------------------------------------------------------------------------------------|----------------------------------------------------------------------------------------------------|
| Sugar. | Xuents Neel 1   | Currily Meet 2 | SEC stel terroritate in                                                                                                    | Konden del los sellidado                                                                                                    | Adds inside desider | Solds Solaid accession | Permitte de calitate                                                                                            |                                                                                                    |
| 13#    | 10              | 10             | Descent of the second second s | 1040VMOD0 FBA                                                                                                    | TN(8.10             | 800                    |                                                                                                    |                                                                                                    |
| 104 C  | 21              | 10. 21         | Deserves and the                                                                                                    | LONSING OR FAX                                                                                                    | 2001011202          | 640.                   | Garren - annuality                                                                                              | form firm finne Peter-                                                                                                    |
| 124    | 10              | 101            | VALUE OF BRIDE OF BRIDE                                                                                                    | LORDONICON FINA.                                                                                                    | 1123905.85          | 680                    | Canada                                                                                                    |                                                                                                    |
| 124    | 10              | 18             | 200000000000000000000000000000000000000                                                                                                    | BLI, SILIBICITALISAD SK BLANAZUS                                                                                                    | DHDHDLE/E           | LIC                    | Contra                                                                                                    | Statts.                                                                                                    |
| 120    | 341             | 28             | 1000100001                                                                                                    | M.I. WEREDAMICARD DE GLAGAGEIS                                                                                                    | A MEDITAL TATION    | 10.000                 | Electric and a                                                                                                  | Late in the later                                                                                                    |
| 110    | - 00            | 2.5            | 0003072458001                                                                                                    | DODeno-                                                                                                    | 400.98              | 699                    | - Noroda                                                                                                    | and the mate                                                                                                    |
| 124    | 10              | 5              | 1440000854081                                                                                                    | DUSAVERI S.H.                                                                                                    | 115WE05             | 0.00                   | Larba .                                                                                                    | Pyennes decreates II (§)                                                                                                    |
| 124    | 30              | P              | 2961715987150071                                                                                                    | THURSDAY IN CONTRACTOR AND AND AND AND AND AND AND AND AND AND                                                                                                    | 11MBF 20            | 0.00                   | 1894                                                                                                    | C provincements of emergy                                                                                                    |
| 120    | 343             | 2              | OWNELLEBBOOKSELL                                                                                                    | LOSENG COMMISSION & APPLICATE IN YORKALD                                                                                                    | 64 Bit 100          | 0.00                   | Doerful                                                                                                    | Biosta and                                                                                                    |
| 114    | 30              | E2             | 0892915685001                                                                                                    | ETRUMEN, S.A.                                                                                                    | 19942.86            | 200                    | Dentifica                                                                                                    | and the second second se |
| 146    | 10              | X              | Deep statement                                                                                                    | (EPHONID                                                                                                    | 262.21              | 640                    | 16.61                                                                                                    | 154.17                                                                                                    |
| 13 m   | 87              | #2, 2          | 20001400132001                                                                                                    | eigeokeenee ASA                                                                                                    | OF BUCKL            | 6.00                   | Experied Sector                                                                                                 | +D4/8                                                                                                    |
| 128    | 181             | 1.0            | Menagerousi ·                                                                                                    | MADE NOT THE CONTRACTORY MEDICINE ACCORD                                                                                                    | AMELUR.             | 10.00                  |                                                                                                    | -Careford                                                                                                    |
| 120    | 303             | 1.0            | Democrates 20001                                                                                                    | Investorial-cations,                                                                                                    | 8677438             | 10 ptc                 |                                                                                                    |                                                                                                    |
| 110    | - ba            | 2.5            | Concorración                                                                                                    | 10MOND                                                                                                    | 178(L11)/           | 699                    |                                                                                                    |                                                                                                    |
| 124    | 10.             | 5              | CHRISCORISCORI                                                                                                    | KONG TEO WOLDWY                                                                                                    | 11996033            | 0.00                   |                                                                                                    |                                                                                                    |
| 124    | 30              | P.C 0          | CIRCOLABODIARC                                                                                                    | PESRO ALMOND EARDA RIVELABIL                                                                                                    | 104+4 (D)           | 0.00                   | EL 1                                                                                                    |                                                                                                    |
| 126    | 345             | #D             | Committee Scotts 1                                                                                                    | LONDA TORM TRONGLOOP/TR                                                                                                    | 104499-00           | 246                    |                                                                                                    | 1 L                                                                                                    |
| 120    | air .           | 80 D           | C640009420081                                                                                                    | MARCE PELIFE SAMERIANE CERMANES                                                                                                    | ALMAN CE            | 200                    | Print is prevented in a                                                                                         | a milerarca en general faca da framaño a valorer menefaci                                                                                                    |
| 114    | 10              | 1              | Desecositoobi                                                                                                    | BRECOMUNICATOR                                                                                                    | (64)00.000          | 640                    | Typenidan, die biseneda j                                                                                       | and addition.                                                                                                    |
| · 13   | 4 9             | 1 3            | LANCE .                                                                                                    | LOASINGOR FINA.                                                                                                    | 100510              | 6.00                   | Excerning of the second                                                                                         |                                                                                                    |
| B      | 6 · · · · · ·   | - S            | electrodelt.                                                                                                    | WHERE AND A LOSS AND A LOSS AND A | 1003030             | 10.000                 |                                                                                                    |                                                                                                    |
| - 10   | 4               | S              | 0.001010010                                                                                                    | WHIADALISE (72                                                                                                    | 112620.08           | 6.00                   |                                                                                                    |                                                                                                    |
|        | A. LALLAND HARD |                | la a canada da seria da seria da s                                                                                                    | Charles and Wei Press.                                                                                                    | ALCOLUL             | Puth annua             |                                                                                                    | - Poste                                                                                                    |

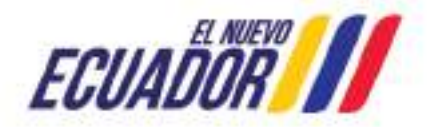

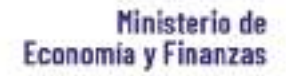

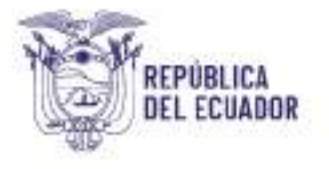

## Conversión de Formato ".XLS" a ".CSV"

- 1. Abrir el archivo excel que contiene la información de "Detalle de Apertura Inicial"
- 2. Eliminar los títulos de las columnas
- 3. Eliminar los totales de cada columna si hubiese.

| 0.000   | 1.00            | 0              |                                                                                                    | 61 EX                                     | 1.4.1                | 1.042                  | 1110.00 | - 11 - 1 - K     |
|---------|-----------------|----------------|----------------------------------------------------------------------------------------------------|-------------------------------------------|----------------------|------------------------|---------|------------------|
| Hayes   | Compta Ninel I. | Coevia Nevel 3 | RUC del humeficiario                                                                                                    | Norther delbe refeterto                   | Siddo Inicial deador | Saido inicial accordor |         | EU MANNA TITULOS |
| 2-124   | 20              | 13             | **************************************                                                                                                    | CONSISTED OF FINA.                        | 794(0)70             | 0.80                   |         |                  |
| 1 328   | 43              | 18             | Contraction in the local division in the local division in the loc | COMMANDER FACE.                           | 20883155.63          | 0.000                  |         |                  |
| 4 124   | 15              | 37             | Teveseeseevaa                                                                                                    | CONSUMPTION FINAL                         | 1720028-05           | 0.00                   |         |                  |
| 1 224   | 85              | 18             | 2968008229086                                                                                                    | VIX SILNICIPALIDAD DE SERVADEL            | 15406818.70          | 0.00                   |         |                  |
| 124     | 65              | 2.8            | 0008230000                                                                                                    | NUL MUNICIPALISAD DE GRAVADALL            | 558259557.57         | 0.00                   | -       |                  |
| 1 124   | 57              | T              | 2003372458000                                                                                                    | EXPO AND I                                | 41261.38             | 0.00                   |         |                  |
| 120     | 87              | 9.C            | 3 (Rectores actors                                                                                                    | CLUMPH SA.                                | 28Mill: 8.6          | 0.00                   |         |                  |
| 1 324   | 27              | 1 C            | 0817109/12000                                                                                                    | CERVITES QUERISING MINICOS                | 10660.20             | 0.00                   |         |                  |
| 0.124   | 97              | 1              | 0995256946005                                                                                                    | DOMEN'S CONSULTORIA, ESPUDIOS Y PISCALIDA | 4190.00              | 0.00                   | -       |                  |
| 1 124   | 92              | 1              | 0892925658000                                                                                                    | ETRINETALSA.                              | 23842.88             | 0.00                   |         |                  |
| 2 124   | - 69            | \$2 C          | 0492167368001                                                                                                    | (2 MACMIT                                 | 9025.22              | 0.00                   |         |                  |
| 1 124   | 87.             | <b>t</b> 2     | CANG14812000                                                                                                    | HIGRO MERS HIMANA                         | NTERD.B.C            | 0.00                   |         |                  |
| 4 324   | 107             | 10 E           | CHADOLIDES DODL                                                                                                    | ALCONOCIDA CONSULTINES TECRECES ACONES    | 4902.18              | 0.80                   |         |                  |
| 124     | - 94            | 10 3           | 2958009830001                                                                                                    | UMIVERSI END CATOLICA                     | 55775.23             | 0.80                   |         | 1                |
| 6 124 : | 20              | 1.0            | 0960000538000                                                                                                    | OSPINOM70                                 | 27652.72             | 0.00                   |         |                  |
| 1104    | 57              | \$C 2          | 0468008939000                                                                                                    | NOVAL TECHNOLOGEY                         | 110905.55            | 0.00                   | -       |                  |
| 124     | 82              | 4              | DEEDCODUIDUIDUIDUIDU                                                                                                    | We press is assisted along the becautophe | 03805.00             | 0.00                   |         |                  |
| 1224    | 107             | ± 5            | CONDUCTORIA DODG                                                                                                    | COMBULTION IN TECNICA COMPEC              | 104158-03            | 0.00                   | -       |                  |
| 462 00  | - 90            | X. 2           | Sectoropication -                                                                                                    | MARCO CILIPE 2 MINIMUM CERVANTES          | 49596.88             | D/80                   |         |                  |
| 1 224   | 100             | A. 2           | 0068008270085                                                                                                    | ORTIZ SAMUNICA LING.                      | \$100.00             | 0.00                   |         |                  |
| 2       |                 |                |                                                                                                    |                                           | 0.000                | 000                    |         | EUMINAVI TOTALES |
| 13      |                 |                |                                                                                                    |                                           |                      |                        |         |                  |

 Una vez eliminados títulos, totales se guardará el archivo como texto plano, para lo cual seleccionará "Archivo"- "Guardar Como" – Tipo CSV (delimitado por comas), - "Guardar".

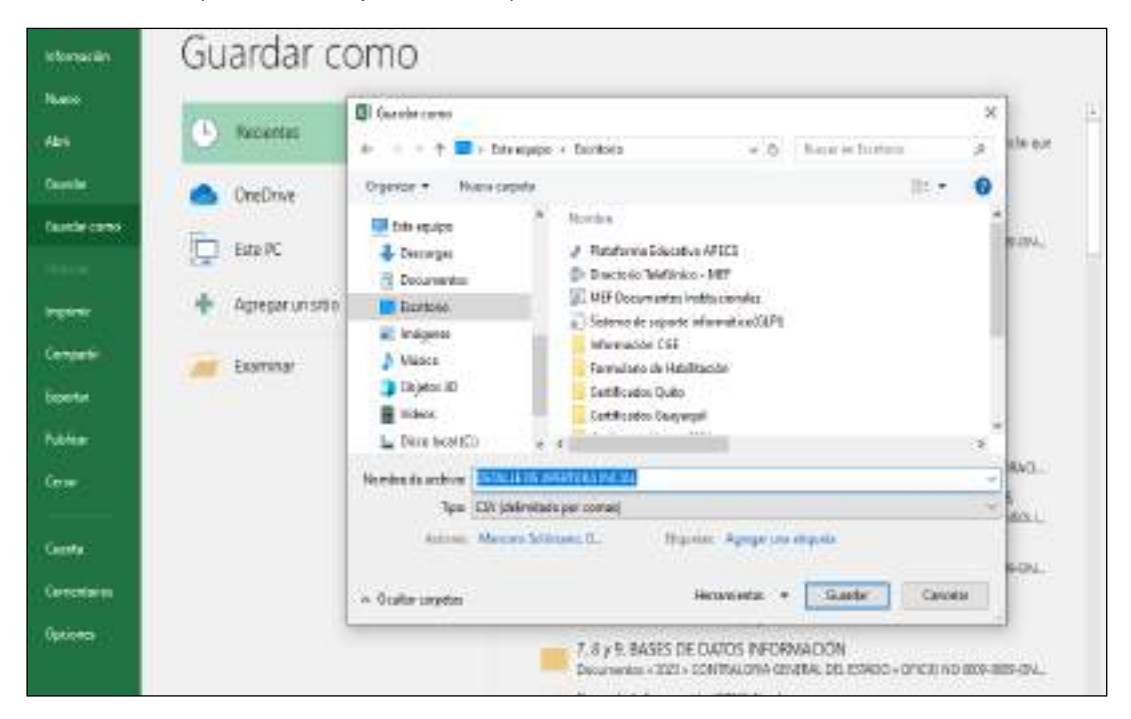

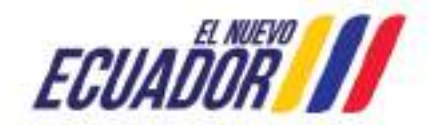

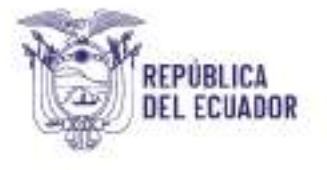

## Conversión de Formato ".CSV" a ".TXT"

- 1. Seleccione el documento que se guardó en el proceso anterior.
- 2. Una vez seleccionado el archivo, clic derecho y seleccione "Abrir con" "Bloc de Notas".

| The second second secon | The second second secon                                                                                                    | line.                                                                                                    | ales de                                                                                                    |                                                                                                    |                                                                                                    |                                           |
|----------------------------------------------------------------------------------------------------|----------------------------------------------------------------------------------------------------|----------------------------------------------------------------------------------------------------|----------------------------------------------------------------------------------------------------|----------------------------------------------------------------------------------------------------|----------------------------------------------------------------------------------------------------|-------------------------------------------|
| T III I FINALES BELLEVIL                                                                                                    |                                                                                                    |                                                                                                    |                                                                                                    | Term in succession of                                                                                                    |                                                                                                    | Tanata                                    |
| Accession     Accession        | IL (CARDINA<br>Anno Al Malan<br>Anno Al Malan<br>Anno Al Malan<br>Anno Al Malan<br>Anno Al Malan<br>Anno Al Malan<br>Anno Al Malan                                                                                                    |                                                                                                    |                                                                                                    | NAME OF COMPANY                                                                                                    | Andrea & Andrea<br>Hair de Alexan<br>Philip de Alexan<br>Philip de Alexan II.<br>Hajo de Alexan II. | 00<br>1700<br>1700<br>710<br>710          |
| Califyry J Roma 2011 E Sonn<br>Pyrnaels to Handbocke<br>Whang also CM E Sonn<br>Strategies CM                                                                                                    | and a feature<br>Based Feature<br>Based Feature<br>Based Feature<br>Based Feature<br>Based Feature<br>Based Feature<br>Based Feature<br>Based Feature                                                                                                    | 2                                                                                                    |                                                                                                    | WERE CONTRACT OF THE PARTY OF THE PARTY OF T | Heije da silvan d.<br>Heije da silvan d.<br>Heije da silvan d.                                      | 1.76.00<br>1.10740<br>1.75746<br>1.794.00 |
| Chatterne Annuald  Chatterne Annuald  Chatterne An  | Constale or sets<br>Analysis of social-<br>Analysis of States (CAPUR-States) and<br>Analysis of States (CAPUR-States)<br>States (CAPUR-States)<br>S | The second second secon | Content of the second second s | in santi ilain<br>Manom                                                                                                    |                                                                                                    |                                           |
| in Tenlaperies<br>) Philipse<br>(Tenlaperie)                                                                                                    | Unite a<br>Conce<br>Capacity                                                                                                    | 3                                                                                                    |                                                                                                    |                                                                                                    |                                                                                                    |                                           |
| Contract (C)                                                                                                    | Conserve times<br>Birrar                                                                                                    |                                                                                                    |                                                                                                    |                                                                                                    |                                                                                                    |                                           |

 En el archivo abierto, siguiendo la opción Edición – Reemplazar, o CTRL + R se desplazará un cuadro Menú con la opción "Reemplazar", clic sobre ella. Se reemplazará el punto y coma (;) por la tecla Pipe (|), que está ubicada a lado izquierda a lado de la tecla del número 1.

| 01;124;65;13;999999999999<br>81;124;85;13;9999999999<br>01;124;85;13;99999999999<br>81;124;85;17;990000000<br>81;124;85;18;66<br>1000000<br>91;124;85;18;66                                                                                            | 99;CONSUMIDOR FINAL;<br>99;CONSUMIDOR FINAL;<br>88:CONSUMINON FINAL;                                                                                                    | 9416.70;8.80;;<br>883211.52;8.88;;<br>733625.85-8.08;;                                                                   | 138.70;0.60;;                     |  |
|----------------------------------------------------------------------------------------------------|----------------------------------------------------------------------------------------------------|----------------------------------------------------------------------------------------------------|-----------------------------------|--|
| 81;124;97;7;895 Bacar                                                                                                    | 4                                                                                                    | guese siguents                                                                                                    | 161,1730,0013                     |  |
| 81;124;97;7;245 Peempleser                                                                                                    | È.                                                                                                    | Beomplater                                                                                                    |                                   |  |
| 81;124;97;7;895                                                                                                    | 22                                                                                                    | Peerplagetada                                                                                                    | 124C10WE5;4238.00;8.08;;          |  |
| 81;124;97;7;095<br>81:124-97:7:000 Committee                                                                                                    | enter des s'entites des                                                                                                    | Cerosian                                                                                                    |                                   |  |
| 81;124;97;7;895<br>81:124:97;7;895                                                                                                    | elitor                                                                                                    |                                                                                                    | 4IC:4601.16:0.00;;                |  |
| 81;124;97;7;096000982000<br>01;124;97;7;096000652000<br>81;124;97;7;096000652000<br>01;124;97;7;09600042000<br>01;124;97;7;096000042000<br>81;124;97;7;09600002000<br>81;124;97;7;096000052000<br>81;124;97;7;096000052000<br>81;124;97;7;096000052000 | 1;UNIVERSIDAD CATOLIC<br>1;CEPMONTI;27832.72;8<br>1;ROYAL TECHNOLOGY;1<br>1;PEDRO ALBERTO GARCI<br>1;CONDO ALBERTO GARCI<br>1;NARCO FELIPE ZAMBRA<br>1;ONTIZ SANUMGA LUIS; | A;33773.23;8.00;;<br>20900.33;0.00;;<br>A MANZABA;33544.00;<br>CONTEC;104550.83;<br>NO CERVANTES;49596<br>8100.00.0.00;; | 1;0.09;;<br>0.00;;<br>1.95;0.00;; |  |

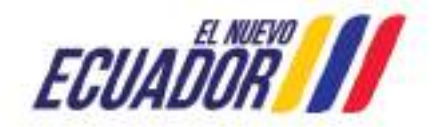

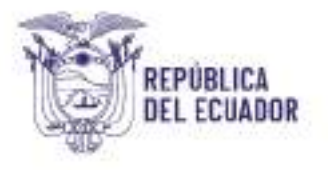

- 4. Una vez que todo el archivo fue reemplazado, verifique que los cambios se hayan aplicado, seguido guardará el archivo de acuerdo a los siguientes pasos:
  - En la barra de Herramientas encontrará el Menú Archivo, Seleccione "Guardar"
  - Seleccione "Guardar como" y se desplegará el recuadro de "Guardar como"
  - De la parte inferior del recuadro, de la opción de "Codificación" elija la opción Unicode, UTF-8 o ANSI
  - Presione la opción "Guardar"
- 5. En la carpeta que haya decidido almacenar la información, debe estar el archivo "Asiento de Apertura" con formato en Excel, formato en ".csv" y formato en ".txt"

El archivo que se debe cargar es el archivo en formato de texto plano (.txt)

## Archivo Plano "Balance de Comprobación"

Los campos necesarios para elaborar el archivo plano (.txt) de Balance de comprobación

| Numero de    | Nombre del                  |              |
|--------------|-----------------------------|--------------|
| Columna      | campo                       | Formato tipo |
| 1era Columna | Periodo                     | TEXTO        |
| 2da Columna  | Cuenta Mayor                | TEXTO        |
| 3era Columna | Cuenta Nivel 1              | TEXTO        |
| 4ta Columna  | Cuenta Nivel 2              | TEXTO        |
|              | Saldo Inicial               | _            |
| 5ta Columna  | Deudor                      | NUMÉRICO     |
|              | Saldo inicial               |              |
| 6ta Columna  | Acreedor                    | NUMÉRICO     |
| 7ma Columna  | Flujo deudor                | NUMÉRICO     |
| 8va Columna  | Flujo acreedor              | NUMÉRICO     |
| 9na Columna  | Sumas Acumulado<br>Deudor   | NUMÉRICO     |
| 10ma Columna | Sumas Acumulado<br>Acreedor | NUMÉRICO     |

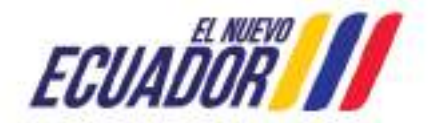

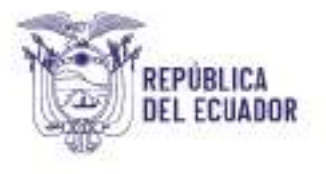

|              | Saldo    | Final |          |
|--------------|----------|-------|----------|
| 11va Columna | Deudor   |       | NUMÉRICO |
|              | Saldo    | Final |          |
| 12va Columna | Acreedor |       | NUMÉRICO |

De la primera a la cuarta columna el formato es TEXTO, Periodo es de 2 dígitos, Cuenta Mayor de 3 dígitos, Cuenta Nivel 1 es de 2 dígitos, Cuenta Nivel 2 es de dos dígitos.

| A     | В          | ¢      | έ.  | D    | Minners Alizabildo Electra Donte Defense Dottager                                                                                                    |             |
|-------|------------|--------|-----|------|----------------------------------------------------------------------------------------------------|-------------|
| ORDEN | MAYO       | A      |     | AI   | Categoria:                                                                                                    |             |
| 1     | Ħ          | P 1    | 1   |      | <br>General Muestra                                                                                                    |             |
| 1     |            | F 02   | 80  | P 01 | <br>Númera ORDEN                                                                                                    |             |
| 1     |            | - 29   | 1   | F 14 | Moneda                                                                                                    |             |
| 1     | U          | P . 11 |     | F 01 | Exiting the second second seco | te<br>Santa |
| -1    |            | P 11   |     | F 82 | Hora Je withoutan.                                                                                                    | 480         |
|       |            | P 11   |     | F 11 | Portantaja                                                                                                    |             |
| 1     |            | F 07   |     | 11   | Preción                                                                                                    |             |
|       | R.         | 13     |     | . pt | Texts IN VIEW III                                                                                                    |             |
| 4     | - 10       | - 10   |     | F 81 | Personalitzada                                                                                                    |             |
| . 10  | - <b>H</b> | 1      | 1.5 | F    |                                                                                                    |             |
|       | - 10       | - 15   | 5.1 | F (1 |                                                                                                    |             |
| n     | R          | 15     |     | -    |                                                                                                    |             |
| n     | R          |        | 5   | -    |                                                                                                    |             |
|       | - 12       | - 28   | 1   | F 14 |                                                                                                    |             |
| 8     | R.         | 12     | 37  | F H  |                                                                                                    |             |
|       | - 10       | - 40   |     |      |                                                                                                    |             |
|       |            |        |     |      |                                                                                                    |             |
|       |            |        |     |      | Aceptar Car                                                                                                    | taske       |

De la quinta a la doceava columna el "Formato de celda" es NUMÉRICO, sin separador de miles, dos decimales y como separador de decimales el punto (.).

| - A.  |       | 0.0    | D -    | SCAR D-                 | Time      | - II            | COM No. | Charlen and     | Connected by Selling                                                                                                    |             | 101 |
|-------|-------|--------|--------|-------------------------|-----------|-----------------|---------|-----------------|----------------------------------------------------------------------------------------------------|-------------|-----|
| ORDER | MATO  | C HERT | 62     | ance.                   | Accession | THE R. P. LEWIS | ADMACON | (states         |                                                                                                    | 410         | -   |
|       | -     | F 11 . | F 8    | Sold all                | 54        | -               | Ref.    | late.           | Figures amagono farma minera monger                                                                                                    |             |     |
|       |       | P 18   | P 10   | and and                 |           | manual .        | MARK IN | with the second | projete.                                                                                                    |             |     |
|       |       | 1.1    | F 8.   | 802.94                  | 100       | 68              | ML      | 40214           | Geleal Burter                                                                                                    |             |     |
| 1.4   | 64    | P ( 4) | P == 1 | init at                 | 644       | 1000            | Aug.    | 100'0           | TRACK IN TRACK                                                                                                    |             |     |
|       | 1.4   | F 11   | F 16   | Internal Contemporation | 144       | 1.41            | 847     | 1000            | Considerat                                                                                                    |             |     |
|       | 81    | P 16   | 7 8    | ROROW                   | 441       | 641             | MJ.     | PORTAL PROPERTY | Madra Politica de la Cal                                                                                                    |             |     |
| - X.  | 44    | P 16   |        | 84790248                | 444       | 100             | auto .  | AND NO AS       | Mare Clipte reparate de seen La                                                                                                    |             |     |
|       | =     |        | T      | HEALI                   | 486       | 1.000           | 100     | And             | Preción Banance regultopo                                                                                                    |             | _   |
|       | 1.10  | 11     | P. H   | Advent                  | 64        | 141             | 140     | 1 State         | Caratiles Burnhut                                                                                                    | -           |     |
|       |       | 18     | P 8-   | - 1646.50               | -         | Page-           | 848     | 6000            | Table No.                                                                                                    |             |     |
|       | 1.16  |        | F. 81  | BIFIC N                 | 1.01      | 101             | 888     | NUMBER          | Persentiants                                                                                                    |             |     |
|       |       | н.     | 1.4    | 8409                    | -         | 444             | 444     | -               | A ALL SALES                                                                                                    |             |     |
| ×.    | 10    |        | 1      | 1000110                 | 7.98      | 107             | 107     | TRANS!          |                                                                                                    |             |     |
|       | 10.00 | 100    | F. al  | Academ 1                | 100       | -               | 8.0     | autores         |                                                                                                    |             |     |
|       | 1.6   | - 10   | F #    | 118.0                   | 644       | 100             | 846     | These I         |                                                                                                    |             |     |
|       | -     | 10.0   | × 1    | -                       | 444       | 814             | 840     |                 |                                                                                                    | 30.1 E      | 100 |
|       |       |        |        |                         |           |                 |         |                 | The second second second in particular from the finite second second sec | ing the and |     |
|       |       |        |        |                         |           |                 |         |                 | Inspire                                                                                                    | Care        |     |

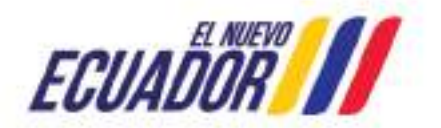

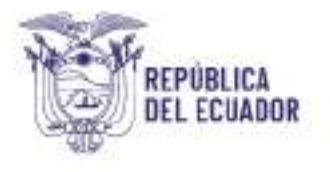

#### Conversión de Formato "\*.XLS" a "\*.CSV"

1. Abrir el archivo de Excel que contiene la información de "*Balance de Comprobación*"

- 2. Eliminar títulos de las columnas
- 3. Eliminar los totales de las columnas si los hubiera

4. Una vez eliminados títulos, totales y aplicado los criterios para los archivos de texto plano. Seleccione "Archivo", "Guardar Como", Tipo: CSV (delimitado por comas). Finalmente presione "Guardar"

| 🚺 Guardar como                                                                                                    |        |                   |                      |                 |                                                   | × |
|----------------------------------------------------------------------------------------------------|--------|-------------------|----------------------|-----------------|---------------------------------------------------|---|
| 4                                                                                                    | es Es  | critorio > Belen  | ce de compro         | ~ ð             | Burcar en Balance de compro                       | P |
| Organizar • N                                                                                                    | Jeva c | anpeta            |                      |                 | st •                                              | 0 |
| <ul> <li>Descargas</li> <li>Documentos</li> <li>Escritorio</li> <li>Escritorio</li> <li>Imágenes</li> <li>Música</li> <li>Videos</li> <li>Windows (C:)</li> </ul> | Î      | Nombre            | vi<br>Ningún element | F               | echa de modifica Tipo<br>oriterio de bilisquesia. |   |
| 💈 📫 Red                                                                                                    | *      | ¢                 |                      |                 |                                                   |   |
| Nombre de archive:                                                                                                    | Belar  | ice de Comprobe   | ción                 |                 |                                                   | ~ |
| Tipe:                                                                                                    | CSV (  | delimitado por co | omas)                |                 |                                                   |   |
| Autores                                                                                                    | Món    | ica Obando        | Etique               | las: Agregar un | a eliqueta                                        |   |
| <ul> <li>Ocultar carpetas</li> </ul>                                                                                                    |        |                   | F                    | erramientas 🔻   | Guardar Cancela                                   |   |

### Conversión de Formato "\*.CSV" a "\*.TXT"

- 1. Busque y seleccione el archivo guardado en el proceso anterior.
- 2. Una vez seleccionado el archivo, de clic derecho y seleccione "Abrir con" "Bloc de Notas"

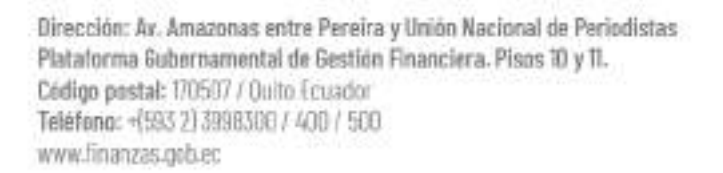

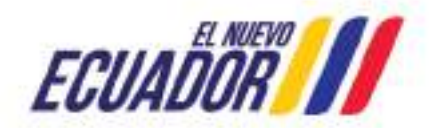

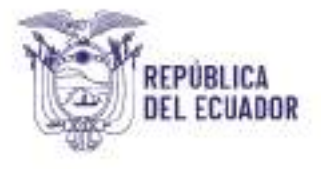

| Notifier          |                                                                                            | Pecta de multica- | Tipo   |                       | Terroriti. |
|-------------------|--------------------------------------------------------------------------------------------|-------------------|--------|-----------------------|------------|
| Balance de Campin | harifa:                                                                                    | 33.5.0840 0-34    | Arthiv | o de valores .        | 1.60       |
| Balance de Campr  | Bbrir<br>Imprimir<br>Editor<br>7-Zip<br>CRC SHU<br>W Edit with Notepo<br>Scan for Visuase. | ><br>3<br>4++     | anja d | le clicule (L.        | 25 (\$     |
|                   | Abrir coe                                                                                  | 3                 |        | Bluc de notas         |            |
|                   | Compartie con<br>Regtaurar version                                                         | ver antierierer   | 90     | Excel 2016<br>WordPad |            |
|                   | Englar a                                                                                   | 5                 |        | Bugcar en la Tier     | 1de        |
|                   | Codar<br>Cypier                                                                            |                   | Г      | Elegir obs upliga     | itión      |
|                   | Erear acceso gira<br>Ejiminar<br>Cambjar nombra                                            | ucto<br>1         |        |                       |            |
|                   | Propledades                                                                                |                   |        |                       |            |

3. En el archivo abierto, CTRL + R y se desplazará un recuadro con la opción "Reemplazar"

En Buscar: pulse la tecla punto y coma (;) o solo coma (,) dependiendo del tipo de separador que aparezca en la pantalla

En Reemplazar por: pulse la tecla Pipe ( | ), por lo general está ubicado a lado izquierdo a la tecla del número 1

| 1111 1 8 5456.43 8 8 8 5456.43 8 5456.43       | 43 0                                       |  |
|------------------------------------------------|--------------------------------------------|--|
| 111 2 1 99019249.73 0 11444981.55 7093502      | 2.78 118464231.28 7093582.78 183370728.5 0 |  |
| 111 33 0 5022.94 0 0 5022.94 0 5022.94 0 5022. | .94  0                                     |  |
| 112 1 1 13207.46 0 0 0 13207.46 0 1320         | 37.46  0                                   |  |
| 112  1  2  133682.                             | ×                                          |  |
| 112 7 99 507955                                | and an and a second second second          |  |
| 112 13 1 94083 Bacar                           | Buscar gguerite                            |  |
| 112 13 3 6910.6 Remolator                      | Beenplace                                  |  |
| 8  112  13  5  5083. <sup>por</sup>            | Reservations tank                          |  |
| 1 112 15 1 38872                               | - Televised and -                          |  |
| 2 112 15 2 1440 Concide naviacular y mniso las | Cancelar                                   |  |
|                                                |                                            |  |
| 4 112 30 0 1220c                               |                                            |  |
| 5 112 48 8 163552 83 8 152 44 8 1635784        | 47 8 1635784 47 8                          |  |

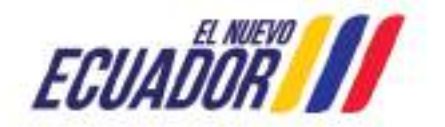

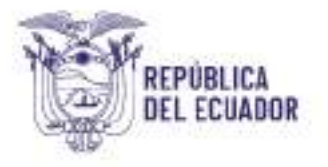

4. Una vez efectuado "Reemplazar todo" cerciórese que los cambios se hayan

aplicado. Proceda a guardar aplicando los siguientes pasos:

- Presione en la barra de Herramientas "Archivo"
- Seleccione "Guardar como..." y se despliega el recuadro de "Guardar como"
- De la parte inferior del recuadro, de la opción de "Codificación" elija la opción Unicode, UTF-8 o ANSI
- Y presione la opción "Guardar"

| 🤤 Guardar como                                                                                                    |       |                  |            |               |                | -                   |             | ×  |
|----------------------------------------------------------------------------------------------------|-------|------------------|------------|---------------|----------------|---------------------|-------------|----|
| T                                                                                                    | + Es  | critorie = Baler | ice de com | spirel        | ~ čr           | Buscer en Balain    | e de compro | ,o |
| Organizar + Ni                                                                                                    | and a | rpeta            |            |               |                |                     | 1947 · *    | 0  |
| 🚗 DrisDrive                                                                                                    | -     | Nombre           | 2          | <u></u>       | 6              | cha de modifica     | Tipe        |    |
| <ul> <li>Ecte equipo</li> <li>Descargas</li> <li>Decumentos</li> <li>Escritorio</li> <li>Imágenes</li> <li>Música</li> <li>Videos</li> <li>Windows (Ci)</li> </ul> |       |                  | Porgs      | on elementa e | oincide can el | criterio de básquei | a.          |    |
| ned Text                                                                                                    | 5     | ٤                |            |               |                |                     |             | 3  |
| Nombre                                                                                                    | Balan | ce de Comprob    | nción 1    |               |                |                     |             | ×  |
| Tipo                                                                                                    | Docu  | mentos de texto  | ("stat)    |               |                |                     |             |    |
| ~ Ocultar corpetas                                                                                                    |       | Cer              | lifeacion  | Unicode       | . *            | Guarder             | Cancela     |    |

5. En la carpeta que haya decidido almacenar la información, debe estar el archivo "Asiento de Apertura" con formato en Excel, formato en ".csv" y formato en ".txt"

El archivo que se debe cargar es el archivo en formato de texto plano (.txt)

| Nombre                    | Fecha de modifica | Тіро               | Tamaño |
|---------------------------|-------------------|--------------------|--------|
| Balance de Comprobación 1 | 15/2/2018 7:50    | Documento de tex   | 2 KB   |
| 🚯 Balance de Comprobación | 15/2/2018 7:48    | Archivo de valores | 1 KB   |
| 📳 Balance de Comprobación | 14/2/2018 18:50   | Hoja de cálculo d  | 26 KB  |
|                           |                   |                    |        |

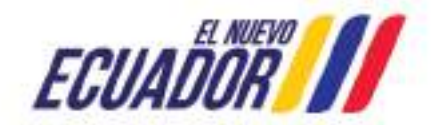

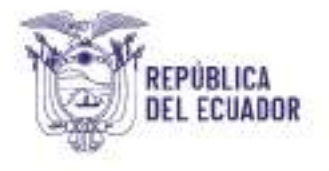

## Archivo Plano "Transacciones Recíprocas"

Los campos necesarios para elaborar el archivo plano (.txt) de Transacciones Recíprocas:

| Número de     |                          |              |
|---------------|--------------------------|--------------|
| Columna       | Nombre del campo         | Formato Tipo |
| 1era Columna  | Periodo                  | TEXTO        |
| 2da Columna   | Ruc Entidad              | TEXTO        |
| 3era Columna  | Mayor Cta Pagar / Cobrar | TEXTO        |
| 4ta Columna   | Cuenta Nivel 1           | TEXTO        |
| 5ta Columna   | Cuenta Nivel 2           | TEXTO        |
| 6ta Columna   | Flujo deudor             | NUMÉRICO     |
| 7ma Columna   | Flujo acreedor           | NUMÉRICO     |
| 8va Columna   | RUC del beneficiario     | TEXTO        |
| 9na Columna   | Nombre del beneficiario  | TEXTO        |
| 10ma Columna  | Grupo                    | TEXTO        |
| 11ava Columna | Subgrupo                 | TEXTO        |
| 12ava Columna | Item Presupuestario      | TEXTO        |
|               | Cta Mayor Ingresos /     |              |
| 13ava Columna | Gastos                   | TEXTO        |
| 14ava Columna | Cuenta Nivel 1           | TEXTO        |
| 15ava Columna | Cuenta Nivel 2           | TEXTO        |
| 16ava Columna | Flujo deudor             | NUMÉRICO     |
| 17ava Columna | Flujo acreedor           | NUMÉRICO     |
| 18ava Columna | Nro. de Transacción      | NUMÉRICO     |
| 19ava Columa  | Nro. de Referencia       | NUMÉRICO     |
|               | Fecha Aprobado           |              |
| 20ava Columna | Transacción              | FECHA        |
|               | Fecha de Vencimiento de  |              |
| 21ava Columna | Pago                     | FECHA        |

Se tendrá en cuenta que de la primera a la quinta columna el formato es TEXTO, Periodo 2 dígitos, Ruc de la entidad hasta 15 caracteres, Mayor Cta Pagar / Cobrar 3 dígitos, cuenta nivel y cuenta nivel 2 deben contener 2 dígitos, como se observa en la siguiente pantalla:

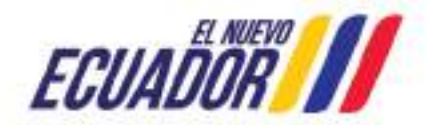

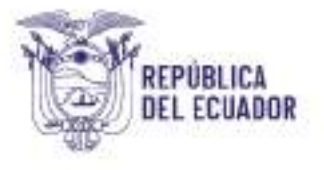

| 1        | 1              |                              | p.                | E                 | Numero da                      | Distance of the local distance of the local distance of the local | Painte      | forde Referio                         | Protagan                                |
|----------|----------------|------------------------------|-------------------|-------------------|--------------------------------|----------------------------------------------------------------------------------------------------|-------------|---------------------------------------|-----------------------------------------|
| Perilodo | Rac Betlidad   | Mayor Cta<br>Pagar / Coltrar | Cuenta<br>Nivel 1 | Cuenta<br>Nivel 2 | P Otrepala<br>Manero<br>Monero | 2                                                                                                    | Nacion      | 0                                     |                                         |
| ia .     | 0905393970001  | 113                          | 11                | D                 | D 2 Cantakiidad                | d                                                                                                    | Las costs   | H con foreiato da taido               | o retratas como tosto induce osande     |
| DI .     | 0068758970000  | 113                          | 14 (in            | 0                 | 0.0 Hora                       |                                                                                                    | Instanto de | re un pamero en la océ<br>informácio. | da, La colda ne regressenta exactamente |
| b1       | 0967795970000  | 113                          | 19                | 0                 | Dill Porcestaje                |                                                                                                    | 0.00        | 1001230 mil                           |                                         |
| 01       | 2958592270900  | 113                          | 10                | 0                 | 0.0 Eenthica                   |                                                                                                    |             |                                       |                                         |
| 01       | 8999595979001  | 113                          | 10                | 0                 | 0 S Inter                      |                                                                                                    |             |                                       |                                         |
| 01       | 0911595970001  | 119                          | 9                 | 0                 | 000 Perinnalizadi              | Se                                                                                                    |             |                                       |                                         |
| 01       | 0988595970005  | t13                          |                   | 0                 | 0.5                            |                                                                                                    |             |                                       |                                         |
| 01       | 09955397770001 | 113                          | 13                |                   | 01                             |                                                                                                    |             |                                       |                                         |
| 01       | 0303335970000  | 113                          | () (iii           | D                 | DIO                            |                                                                                                    |             |                                       |                                         |
| 01       | 0948585970000  | 113                          | 13                | D                 | 0.0                            |                                                                                                    |             |                                       |                                         |
| 01       | 0948535880001  | 113                          | 13                | 0                 | 0.5                            |                                                                                                    |             |                                       |                                         |
| DI .     | 0958895979900  | 153                          | 10                | 0                 | 0.0                            |                                                                                                    |             |                                       |                                         |
| 01       | 0978595970001  | 113                          | 1.13              | 0                 | 011                            |                                                                                                    |             |                                       |                                         |
| 01       | 0969585970001  | 113                          | 13                | 0                 | 0 0                            |                                                                                                    |             |                                       |                                         |
| 01       | 0968568570005  | 113                          | 13                | p                 | 0 1                            |                                                                                                    |             |                                       |                                         |
| ia 👘     | 0968415970005  | 113                          | 13                | 0                 | 00                             |                                                                                                    |             |                                       | Landa Land                              |
| 01       | 0905417970001  | 113                          | 13                | D                 | 03                             |                                                                                                    |             |                                       | with the state                          |
| 01       | 0968538870001  | 113                          | 1. Aŭ             | D                 | 0.00                           | 417742                                                                                                    | 10.1        | \$00000000000                         | CONSUMEDOR FINAL                        |
| nd.      | ABATTOKO TRANS | 112                          | 1 × 2             | li                | 1011798.08                     | 10.00                                                                                                    |             | 00000000000000                        | CONDUCTION DIVISION                     |

Además, se tendrá en cuenta que en la sexta y séptima el formato es NUMÉRICO, sin separador de miles, dos decimales y como separador de decimales el punto (.)., como se observa en la siguiente pantalla:

| ŧ            | G              | Formato de celdas                                                         | ×        | 1    |
|--------------|----------------|---------------------------------------------------------------------------|----------|------|
| Flujo deudor | Flujo acreedor | Número Alineadán Fuente Barde Reliena Proteger<br>Estagonia:              |          | itos |
| 283427.34    | 0.00           | Flujo deudor                                                              |          | 1    |
| 457909.0B    | 0.00           | Contabilidad Devidence devices (n. (+)                                    |          |      |
| 800.00       | 0.00           | Pecha Puscanes decinares: 2 [V]                                           |          |      |
| 0.00         | 800.00         | Porcentaje                                                                |          |      |
| 38314.59     | 0.00           | Fracción Mimeros negativos                                                | 1        |      |
| 0.00         | 38314.59       | Testo 1284.10                                                             | - 21     |      |
| 50.00        | 0.00           | Expectal -1234,10                                                         |          |      |
| 110.25       | 0.00           | 232,34,10                                                                 |          |      |
| 0.00         | 110.25         |                                                                           |          |      |
| 0.00         | 50,00          |                                                                           |          |      |
| 800.00       | 0.00           |                                                                           |          |      |
| 0.00         | 800.00         | -                                                                         | -        |      |
| 100.00       | 0.00           | Den la mountación de submon en mound Den de famale a submo mondario atila | 20 - PE  |      |
| 0.00         | 100.00         | formatos de moneda y contabilidad.                                        |          |      |
| 100.00       | 0.00           |                                                                           |          |      |
| 0.00         | 100.00         |                                                                           |          |      |
| 528738.04    | 0.00           |                                                                           |          |      |
| 0.00         | 417742.02      | Aceptar                                                                   | Cancelar |      |
| 121775 00    | la an          | Todopodopodo Triffeletikalining civilet 1 151 et                          | 18       | -    |

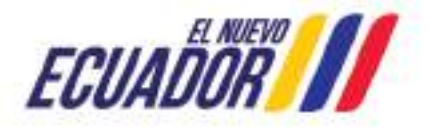

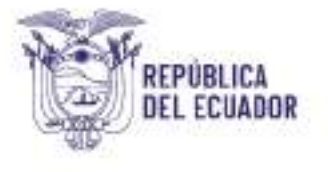

Así mismo se considerará que de la columna Nro. 8 a la columna Nro. 15 el formato es TEXTO, considerando que el campo Ruc Beneficiario debe contener hasta 15 caracteres, Nombre del beneficiario 200 caracteres, Grupo presupuestario 2 dígitos, Subgrupo presupuestario 2 dígitos, Ítem presupuestario 2 dígitos, Cuenta Mayor Ingresos / Gastos 3 dígitos, cuenta de nivel 1 y Cuenta de Nivel 2 debe contener 2 dígitos como se observa en la siguiente pantalla:

| uić diet<br>exerticizerio               | Nomine del baneficierlo     | Grype           | taligrape.                                                                                                    | Rom<br>Presupors<br>Loca | Che Mayer<br>Ingenera J<br>Rantani | Careta<br>Hivel 1 | Cantta<br>Weet3 | Norry James Toole Seit Selen Anleys                                                                                                    |           |
|-----------------------------------------|-----------------------------|-----------------|----------------------------------------------------------------------------------------------------|--------------------------|------------------------------------|-------------------|-----------------|----------------------------------------------------------------------------------------------------|-----------|
| 000000000000000000000000000000000000000 | COMMUNTORIA II PRICAUZADORI | 1.              |                                                                                                    | 4                        | - 401                              | 1                 | 1 3             | Cetture - Mattha                                                                                                    |           |
| 0000000000000                           | COAS-UTORA'S PISCALITATION  | 0.000           | 12 1                                                                                                    | 6                        |                                    | 0                 | 3 2             | AN NAMES OF BRIDE AND A DESCRIPTION                                                                                                    |           |
| Distant Free                            | CONTRACTOR AND PROVIDENT    | 1.1             | 1. The second second se | 1 1                      |                                    |                   | 4 3             | T CO-Statistical Las valdes con termals de bates perturban conto hale test an                                                                                                    | A caumity |
| 100376650006                            | CONSORCED WARR REALIENT     |                 |                                                                                                    |                          | . 111                              | -                 | 4: 3            | The Area Internet for the set of the set of | ACC MARKS |
| RORROROWING .                           | CONSUMIDIOR FRMI            | 1.8             |                                                                                                    | 1 31                     | 611                                | 0                 | 1 2             | H Paramian                                                                                                    |           |
| ********                                | COAS(AS[DOXFIDA]            |                 | 1                                                                                                    | 0.000                    | 111                                | Q.,               | 15              | THE PRESIDE                                                                                                    |           |
| NINCORCERCE AND IS                      | INPRESS INCLUSION           | 1000            |                                                                                                    | 4 1                      | - 631                              | 2                 | 4 3             | T STANDARD CONTRACTOR                                                                                                    |           |
| manageria.                              | COMMANDER PRIMA             |                 |                                                                                                    | 1 1                      | - 431                              | 1                 | 3. 3            | a Dece                                                                                                    |           |
| 00000000000                             | CONSUMPORTING.              |                 |                                                                                                    |                          | - 211                              | -                 | M 0             | 10                                                                                                    |           |
| 000000000000                            | MAISH                       |                 |                                                                                                    | -                        | TIL                                | -                 | 11              |                                                                                                    |           |
| 000001100                               | CONSULTORA Y CONTINUETO     | 2000 E          | · · · · · · · · · · · · · · · · · · ·                                                                                                    | 1 1                      | - 625                              | -                 | 3 3             | 3                                                                                                    |           |
| RETIONNO                                | COMULTINA V CONSTRUCTOR     | 65 Y2P          | 3 3                                                                                                    |                          |                                    | 2                 | 11              | 28                                                                                                    |           |
| 200022828000                            | CONSIGTORIA V PSCALINDON    | 100 million (14 |                                                                                                    | 4 1                      | 833                                | 6                 | 4 3             |                                                                                                    |           |
| 60628829606                             | CONSULTORA + FECALINGION    | M HANGERA       | 1                                                                                                    | 1000                     | 111                                | -                 | 6 3             | N                                                                                                    |           |
| 02175294000                             | CROMOND MONAH MELIDA        | 1.000           |                                                                                                    | X: 1                     | (1)                                | -                 | 1               | 3                                                                                                    |           |
| SIGHT: NO                               | COMMONT HIGHLIP MILITAL     |                 |                                                                                                    |                          | - 111                              | 0                 | 11              |                                                                                                    |           |
| 00000000000                             | COMBANDOR FIRMUL            | 1.1.8           | 1                                                                                                    | 8 B                      | - GI                               | 1                 | 1 3             | 14                                                                                                    |           |
|                                         | Strate and the case of      | 1.5.7           | 1                                                                                                    | 1 Karala (K. 1997)       | ++2                                |                   | +11             |                                                                                                    |           |

De igual manera se considerará que de la columna Nro. 16 a la columna Nro. 19 el formato es NUMÉRICO, sin separador de miles, dos decimales y como separador de decimales el punto (.)., como se observa en la siguiente pantalla:

| 2.1                       | N.                               | N                  | 0                 | 15 M.           | 10              | 1                      | 1. 1                  | Fairvaria de reidas                                                                                                    | 6326 |
|---------------------------|----------------------------------|--------------------|-------------------|-----------------|-----------------|------------------------|-----------------------|----------------------------------------------------------------------------------------------------|------|
| Rom<br>Presupaes<br>tario | Cla Mayer<br>Ingresos/<br>Gastos | Cuorda<br>Nixel 1. | Cureta<br>Nivel J | Tiujo<br>deedor | Ruje<br>acceder | Nro. da<br>Transacción | Nro. de<br>Batosoncia | tuinks Jacober Punts Teller Fallers Petage<br>Sergene                                                                                                    |      |
|                           | . 671                            | ÷                  | r                 | 6 R.W.          | 283427.54       | 150000015              | 2508000005            | Jorná - Macére                                                                                                    |      |
| . 99                      | 629                              | 6 8                | 8                 | 56.00           | 457908.06       | 190600000              | 290800002             | Hup Onito                                                                                                    |      |
| 1                         | (2)                              | 8 R                | L                 | 7.6.00          | 800.00          | 1390900000             | 200000003             | Contabildat genderen decenden 3 4                                                                                                    |      |
| 8                         | .111                             | 2                  | s                 | 0,000.00        | 8.08            | 1103480860             | 730003003             | Heat The second and the                                                                                                    |      |
| 21                        | 625                              | 5 - 23             | 1                 | 21 0.00         | 38334,35        | 21000000000            | 2308000000            | Departage History and an                                                                                                    |      |
|                           |                                  | 1                  | ŝ                 | \$8314,58       | 1008            | 1381100005             | 290000005             | Getta Notice                                                                                                    |      |
| 7                         | 619                              | 6 B                | t                 | 79.00           | 56.80           | 23866800009            | 280800009             | Tata 120.0                                                                                                    |      |
| - 8                       | 13                               | 6 - D              | 1                 | 13.00           | 100.25          | 1303400009             | 2305000085            | Setaukada -UN P                                                                                                    |      |
|                           | 111                              | 0                  | 6                 | 0 310 20        | 0.00            | 1103300000             | 2302000000            |                                                                                                    |      |
|                           | m                                | 1                  | 5                 | 0,000           | 1.00            | 1583 000005            | 280000007             |                                                                                                    |      |
| 1                         | 629                              | 6 - 13             | 1                 | 74,00           | 800.08          | 3300000012             | 280000082             |                                                                                                    |      |
| 1.12                      | 111                              | 1                  | 5                 | 0.806-38        | 8.00            | 190100012              | 20000002              |                                                                                                    |      |
| 1                         | 822                              | 6 8                | t.                | 10.00           | 100.08          | 110000012              | 2300000013            |                                                                                                    | _    |
|                           | 10                               | 1                  | 5                 | 10,000,01       | 1.05            | 1303100013             | 2305000002            | Fills is presentable at names or general Fills during the second residence up to                                                                                                    | ŧĘ,  |
| 17                        | 63                               | ¢ (3               | t                 | 736.00          | 100,00          | 1306000114             | 290000004             | folkiafan de wolkede y contabilidad.                                                                                                    |      |
|                           | 111                              | 1 3                | 5                 | 0.006.00        | 8.08            | 1303800014             | 200000004             |                                                                                                    |      |
| - 8                       | 13                               | 0 0                | t                 | 5.81.00         | 5,98738.64      | 138100013              | 2305000005            |                                                                                                    |      |
| 1                         | 112                              | 1                  | 5                 | 1 413743.00     | 8.00            | 1308000029             | 2308000000            | Lines 1                                                                                                    |      |
|                           |                                  | - 10               | 1                 | ala av          | 1011 775.08     | ALC LODGE IN           | TRADE DOGO OF         | Control of the second second s | 1000 |

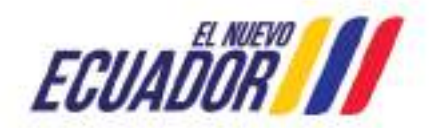

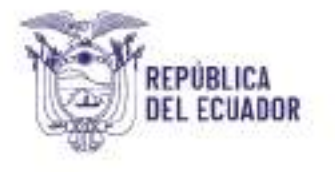

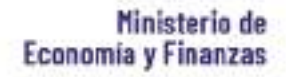

Finalmente, la Columna Nro. 20 y Nro. 21 se cargarán en formato FECHA, como se observa en la siguiente pantalla:

| 1.18      | M                                       | - 8             | 1 1                 | 1.1.4            | 1 14             | 1.00                    | - B                    | ) .TE.                            |                                         | from the state                                                                                                    | 1                                   |
|-----------|-----------------------------------------|-----------------|---------------------|------------------|------------------|-------------------------|------------------------|-----------------------------------|-----------------------------------------|----------------------------------------------------------------------------------------------------|-------------------------------------|
| free post | Cisa Polagon<br>(ingresses /<br>Kantsis | Coamlo<br>Mod 1 | Kourds<br>Miteral ( | Ficial<br>deside | Their<br>artedar | kiro, der<br>Tremacside | Nies, die<br>Roferende | Fester<br>Aprobatio<br>Transación | Probacile<br>Vensioniant<br>code Page   | Name annuale Agens Born Asses Troops                                                                                                    |                                     |
|           |                                         |                 |                     | 6 8.80           | 181412.34        | DONNOCCO                | 330686800              | 24/3/368                          | A MACLINES                              | linest i Hutha                                                                                                    |                                     |
|           | 8,00                                    |                 |                     | 30 1.48          | 40.19(0.00)      | 3,508005/81             | JANSING ST             | 4/s/mm                            | s seviates                              | Normal Torina Aprovado Paresidoni                                                                                                    |                                     |
|           | 42                                      |                 |                     | 3 8.60           | 80.58            | 3.500,000,000           | 330000030              | 113/3/201                         | al 38/63/3000                           | Determent                                                                                                    |                                     |
| 1.12      | -16                                     | - 1             | S                   | 10,810,05        | 8.00             | 2505/60000              | 1101080000             | 11/1/202                          | 8.9853/832                              | DAMAGEN CONTRACTOR                                                                                                    | -                                   |
| - 21      | 62                                      |                 | 1                   | 224.00           | 10314.55         | 3306960065              | 230686800              | LIVELUKS:                         | 9 JAALAGORS                             | Andrews Webcone, Watterney 2010                                                                                                    | - 15                                |
| 1 11      | 100                                     |                 | 5                   | 101014-31        | 1.00             | 1001100000              | 3300088000             | 10/3/000                          | at im/bit/acco                          | Taster 14/02/13                                                                                                    |                                     |
|           | 420                                     |                 | 1                   | 7 0.00           | 18.00            | 3.0000000               | 3300000.00             | 1/200                             | # m/u/acco                              | 1980                                                                                                    |                                     |
|           | 12                                      | (               | 1                   | 68.80            | 114-25           | 2300,000,008            | 2301303009             | WWW.                              | 94/11/2020                              | Revealed and an and a second and a second second se | 7                                   |
|           | 10                                      | 1               | 6                   | 610635           | 0.06             | 3300900008              | 230080000              | MALING                            | 000000000000000000000000000000000000000 | Contractionary                                                                                                    |                                     |
|           | 127                                     | 1.1.1           | 5                   | 8 35.00          | 0.00             | 2300300008              | 110000000              | 1 m/1/100                         | at invitation                           | A seaf or through the                                                                                                    | +                                   |
| 1         | -620                                    |                 |                     | 1 0.60           | 800.00           | 3.00000002              | ARCONOMICS.            | 104/10/00/00                      | E 18/CA/2020                            |                                                                                                    |                                     |
|           | 15                                      | 1               | 0                   | 10 386-00        | 1.00             | 2506900002              | S 1NOADDOG             | <b>EVANO</b>                      | 5 16/14/1000                            |                                                                                                    |                                     |
| - 3       | 62                                      |                 | 1.                  | 31.00            | 126.00           | 33068000013             | 330686000              | 11/4/800                          | 0.007124000                             |                                                                                                    |                                     |
| - 1 A     | 100                                     | 1 1             | 3                   | E 195.08         | 1.88             | 3100.000001             | 3.800.000000           | 31/2/2020                         | at any rates                            | to be a set of the set of the set | and the second second second second |
|           | -420                                    |                 | 1.                  | 7 8.00           | 128:00           | 300000000               | 230000012              | 17/1/800                          | s; is/ta/acco                           | and fermitted do fector and sprearday con or articles or the bacteries a                                                                                                    | Landing- bu D                       |
| -         | 12                                      | 1               | 2                   | # 186-08         | 1.00             | 2205800054              | 3100300004             | TVAUKE.                           | 00754/0000                              | SetTiguration regelies of Petro Petro Vice State of the set of the set of the | Perifficant San Province and        |
|           | 92                                      |                 | 1                   | 121.00           | \$28758.84       | 3304360023              | 130680001              | 11/11/02                          | 2.3843.9622                             | And a lot of the second second s                                                                                                    |                                     |
| 1.1.1.1   | 100                                     |                 | s · · ·             | 10.07102.02      | 0.00             | 33081890008             | 1808080000             | ma/a/arep                         | s st/ckinces                            |                                                                                                    | transmitte information              |
|           | 1 Junited and                           | THE ADDRESS OF  | a manage            | Manual Child     | Lourna on        | 1. un new of            | 1 million and          | 1.100.000                         | al astatares                            | L. L                                                                                                    | Halle CHURI                         |

### Conversión de Formato ".XLS" a ".CSV"

- 1. Abrir el archivo excel que contiene la información de "Transacciones Recíprocas"
- 2. Eliminar los títulos de las columnas
- 3. Eliminar los totales de cada columna si hubiese.

| Cuanty<br>Read 1 | Custos<br>Marci 2 | They strates | ny:<br>monde | -                     | Reeler-del<br>Insultrate   | -        | Seland<br>9 | ban Dange series | Con<br>Magazi<br>Magazi<br>Magazi<br>Magazi<br>Magazi<br>Magazi<br>Magazi | Cuertes<br>Band 1 | Causes.<br>Masel 2 | Photo-  | Phile<br>annedes | Ran der<br>Legenaan<br>anter | Man, dan<br>Ferdaram<br>Mat | Penden<br>Aproduktuk<br>Traina adalah | l velo a de<br>Recominado do<br>Paga | -        | anna<br>English |
|------------------|-------------------|--------------|--------------|-----------------------|----------------------------|----------|-------------|------------------|---------------------------------------------------------------------------|-------------------|--------------------|---------|------------------|------------------------------|-----------------------------|---------------------------------------|--------------------------------------|----------|-----------------|
|                  |                   | CEDALT RF    | 3.10         | TRACT/OUR             | CONSULTOWN/FEICHLD         | 1        |             | 6 8              | 1.14                                                                      |                   | 0.1                | 10.2T   | 202421.04        | 230-0                        | 1343                        | 1010021                               | 10120202                             |          | -               |
|                  | 00                | 1.405.00     | 1.16         | 1111 (1111)           | OTHER CONTRACTORS          | 1.1      |             |                  | 10                                                                        | ·                 | 7                  | 10.00   | 075010           | 2.84                         | 2,843                       | 87923                                 | HD:35                                |          |                 |
| 1                | - 00              | 99000        | 8.30         | 100.000               | to the cost of the latest  | . 11     |             | 1 X.             | - 16                                                                      |                   | £                  | 10.00   | 100/01           | 1.36-15                      | 244                         | - TYOU                                | 100000                               | 6 - C    |                 |
| 1.1              | - 10              | (k.a)        | 200.00       | francer weater        | CONTRACTOR NUMBER          | 40       |             |                  | 1.1.1                                                                     |                   | 1 3                | (8.000) | 800              | 1360                         | 12.3810                     | · WAREN                               | anticici i                           |          |                 |
| 1                | 00                | 06mi39       | 8.10         | The end of the owner. | condumition real.          | - 81     |             | 1.1.2            | 1.12                                                                      |                   | 1 2                | 10.10   | 3009.55          | -1.10-10                     | 2.843                       | 0.4962                                | 395362                               |          |                 |
| 6                | 00                | 0.28         | 10/14/201    | LECONVER              | APPROXIMILATION CONTRACTOR |          |             | 1.1              |                                                                           |                   | 1.0                | DI MURI | 800              | -130-0                       | 1,3143                      | LT KILLS                              | 3/10/2020                            | £        |                 |
|                  | . 00              | 88.80        | 9.30         | 111110000100          | CALIFORNIA PE              | . 0      |             |                  | 62                                                                        |                   |                    | 12.00   | 503              | 1.26-18                      | 2.849                       | - 10 VOCT                             | ·                                    | £        |                 |
| 1                | 0                 | POS          | 3.00         | VILUE AND             | COMUNICACIÓN A.            | 11       |             | 1 5              | 162                                                                       |                   | 1                  | 0.19    | 11.25            | 1.3-6                        | 2.5-0                       | 388333                                | 395335                               |          |                 |
| 6                | 00                | (9.10        | 00.00        | 111000001             | COLUMNO VINC               |          | 1.1         |                  |                                                                           |                   | 12 2               | 8.000   | 800              | 1.35-10                      | 2.848                       | 387553                                | 30530801                             |          |                 |
|                  | . 00              | 0.10         | 51.00        | Trend Cooks           | PHILIPE .                  |          |             |                  |                                                                           |                   | 0.0                | 91.829  | 100              | 110-10                       | 2,540                       |                                       | 10425362                             |          |                 |
| 1                | 0.00              | 000.00       | 8.50         | CONTRACTOR            | COMPLEXIBLE COMPANY        |          | 1.1         | 1 7              | 100                                                                       | · · ·             | 1                  | 10.00   | BX101            | 1,10-0                       | 1343                        | LIFICILE                              | 3152520                              |          |                 |
|                  | . 00              | 0.0          | 1000         | Tree Allows           | CONTRACTOR D               | COMPANY  |             |                  | 1                                                                         |                   | 1 1                | 0,000   | 100              | -2.8-8                       | 280                         | 197001                                |                                      | 1        |                 |
| . 1              |                   | 00118        | 31.90        | 10.3.21.48            | 10 PTTD AMPARTS            | 0        |             | f                |                                                                           | -                 | £                  | 16.28   | RE30 1           | 1.5-6                        | 23.40                       | . /http://                            | Tetration (                          | 1        | · .             |
|                  |                   | 0.46         | 3414.345     | VECTORIES             | COMPLEXIMANT PROVIDED.     | MITFU-IN | 0846        |                  | 1.1                                                                       | 1.1               | N                  | BL MR   | 840              | 1,3440                       | 12.890                      |                                       | 380080                               | 1. · · · |                 |
|                  | 00                | 001.10       | 8.00         | 20012220              | CANCELED IN THE OWNER.     |          |             |                  |                                                                           |                   | 1                  | 19.39   | 100.00           | 1.10-10                      | 12.040                      | 11000                                 | 1002302                              |          |                 |
|                  | 00                | 0.00         | 701.00       | 201110/0408           | CANCERNAMINELLA            | < 12     |             |                  | 1.1                                                                       |                   | (C - 3             | 00.10   | 1000             | 1.10-0                       | 1,3380                      | 1110021                               | 3100200                              |          |                 |
|                  | 0.00              | Alt of the   | 2時           | ********              | CONTRACTORIAL              | 1        | 1.1         | 1                |                                                                           |                   |                    | 681.94  | 52513110         | 2.648                        | 22.0                        | - 10 P.H.C.                           | THE OWNER                            |          |                 |
|                  |                   | 6.6          | 41.42        | Transman              | CONTRACTOR A               |          |             | 1.000            | 1.1                                                                       | 1                 | 11 11              | 14140.8 | 100              | - 2.9×K                      | 2,543                       |                                       | HICORY                               | £        |                 |
|                  | - D               | Gastrene -   | 8.20         | Transformer           | COMPANY 14                 | . 13     |             | 100              | 82                                                                        |                   |                    | 10128   | 4476.08          | 12,38-00                     | 2,0040                      | 1000000                               | Buttoolot                            | 1        |                 |
|                  | 0                 | 0.10         | 107.00.05    | Test modes            | CONTRACTOR A               | -        |             |                  |                                                                           |                   | 1.1.1              | 30/15/2 | 0.00             | 100-10                       | 2,643                       | 100000                                | Encode:                              |          |                 |

 Una vez eliminados títulos, totales se guardará el archivo como texto plano, para lo cual seleccionará "Archivo"- "Guardar Como" – Tipo CSV (delimitado por comas), - "Guardar".

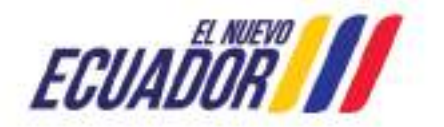

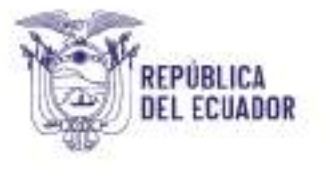

|          | Guardar come                                                                                                    |                          | ×                  |
|----------|----------------------------------------------------------------------------------------------------|--------------------------|--------------------|
| •        | 👳 🤟 🕈 🔜 « Usuarios + gmancero + Escritorio                                                                                                    | v 🖒 Buscar en Escritorio | ρ                  |
|          | Organitar • Nueva carpeta                                                                                                    |                          | 0                  |
| in sitio | Este equipo   Descargas   Documentos   Escritorio   Imágenes   Musica   Objetos 30   Videos   Nombre:   Catálogo y Norma 2024   Catálogo y Norma 2024 |                          | Piclar qu<br>8-DN. |
|          | Discolocal (C) v c                                                                                                    |                          | 2                  |
|          | Nombre de archivol                                                                                                    |                          |                    |
|          | Tipo: CSV (delimitado por comas)                                                                                                    |                          |                    |
|          | Autores: Manzero Solozano, 0., Eriquetes: Ag                                                                                                    | reger uns etiqueta       |                    |
|          | • Drother cameter Herramie                                                                                                    | ntes + Guardar Can       | celar HUCL         |

### Conversión de Formato ".CSV" a ".TXT"

- 1. Seleccione el documento que se guardó en el proceso anterior.
- 2. Una vez seleccionado el archivo, clic derecho y seleccione "Abrir con" "Bloc de Notas".

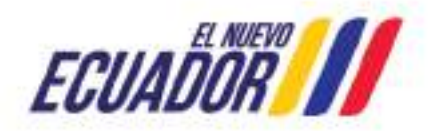

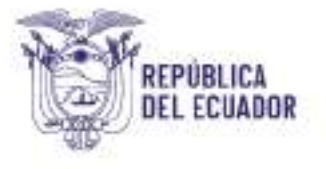

| Portune     Portune     P     |                                                                                                    |                                                                                                    |                                                                                                    |                                                     | 0 |
|----------------------------------------------------------------------------------------------------|----------------------------------------------------------------------------------------------------|----------------------------------------------------------------------------------------------------|----------------------------------------------------------------------------------------------------|-----------------------------------------------------|---|
| A CALL AND A CALL AND |                                                                                                    | Dataset Barrier Barrier Barrier                                                                                                    |                                                                                                    |                                                     |   |
| + + + = i Immore - Gammon -                                                                                                    |                                                                                                    |                                                                                                    | 2                                                                                                    | B. Berrichter P.                                    | 1 |
| P lone pik                                                                                                    | Harty .                                                                                                    |                                                                                                    | forse excention of the                                                                                                    | lanate                                              | ň |
| Busites     r     Concepts     Concepts     | Construction of the second second secon | Mark Ingelow Libro Jones Ingelow Libro Jones Ingelow Libro Jones Ingelow Jones Ingelow Jones Ingelow Jones Ingelow Libro Sciences Ingelow Libro Sciences Ingelow                                                                                                    | 441 0.00000 0.0000<br>442 0.00000 0.000<br>102 0.0000000000<br>103 0.0000000000<br>103 0.000000000<br>104 0.000000000<br>104 0.0000000000<br>104 0.0000000000000000000000000000000000 | 100<br>1016<br>2716<br>1016<br>2716<br>1010<br>2716 |   |
| <ul> <li>Induzta-cilinyayoti at hassociaeacRepy</li> <li>Cashina Assand</li> </ul>                                                                                                    | E ADPARTAL OPTION                                                                                                    | Abrian<br>Denete enter a                                                                                                    | <ul> <li>Becchanna</li> <li>Becchanna</li> <li>final</li> </ul>                                                                                                    | 11914<br>De 18                                      |   |
| Inn mysige     Orderspec     Decempe     Decempe     Decempe     Decempent     Decempent     Decempent                                                                                                    | Control Control City     Control City     Control City     Control City     Control City     Control City     Control City     Control City     Control City     Control City     Control City     Control City     Control City                                                                                                    | Han Campine Berg Antrag<br>Handra Net Hermita Adorpse<br>Handra Net Hermita Adorpse<br>Handra See Hermita Adorpse<br>Handra See Hermita Adorpse<br>Handra See Hermita Adorpse Handra (HERMITA)<br>Handra See Hermita Adorpse Handra (HERMITA)<br>Handra See Hermita Adorpse Handra (HERMITA)<br>Handra See Hermita Adorpse Handra (HERMITA)<br>Handra See Hermita Adorpse Handra (HERMITA)<br>Handra See Hermita Adorpse Handra (HERMITA)<br>Handra See Hermita Adorpse Handra (HERMITA)<br>Handra See Hermita Adorpse Handra (HERMITA)<br>Handra See Hermita Adorpse Handra (HERMITA)<br>Handra See Hermita Adorpse Handra (HERMITA)<br>Handra (HERMITA)<br>H | Invested     Summark Monark Box     Data the adianalise                                                                                                    | 20<br>20<br>20                                      |   |
| B Indenes<br>3 Maria                                                                                                    | C Pornate Declarizonia - Publika ani<br>M 2001 PR420 HR (M 3, 0, Decar<br>M 1998)                                                                                                    | Even a<br>textus                                                                                                    | 3 Part Markedrates                                                                                                    | UND<br>Hanne<br>LO                                  |   |
| ■ Gepter IE<br>■ Vdell                                                                                                    | El Terto al Insi de Olcon:<br>/ The born Talanatica (PTC)                                                                                                    | fanne<br>Sene mann den in                                                                                                    | 11/1 December de Mil.                                                                                                    | 10.00                                               |   |
| San Dilect Repair ICO                                                                                                    | S- Original Addising - Hill<br>Contraction and Contraction                                                                                                    | Brinni<br>Lanita roman                                                                                                    | 17977 Augus-dealer P.<br>17977 Augus-dealer P.                                                                                                    | 10                                                  |   |
| Hubmatter Televantrateconste LDOT                                                                                                    | <ol> <li>Sittems de capada inferméticadié?</li> </ol>                                                                                                    | Proprietories                                                                                                    | 111/1 Applied and a fee                                                                                                    | 14                                                  | ř |
| E Place AT                                                                                                    | 1 H 🐴 H 🕐                                                                                                    | m 🛛 🗿 🚺 🧃 🧟                                                                                                    | ~ 6 5                                                                                                    | 2.81 (= 160)<br>Norma                               |   |

 En el archivo abierto, siguiendo la opción Edición – Reemplazar, o CTRL + R se desplazará un cuadro Menú con la opción "Reemplazar", clic sobre ella. Se reemplazará el punto y coma (;) por la tecla Pipe (|), que está ubicada a lado izquierda a lado de la tecla del número 1.

| 3.3         Teamber Control United Line according to the second second seco | - El X -                       |
|----------------------------------------------------------------------------------------------------|--------------------------------|
| FINALLI, 11116,0,0110,25,0,00,2302000000,2302000000,20,1/2/223,30/12/2023,1)<br>01,00005555070001,113,13,00,0.00,50.00,009005000001,000,000,111,15,0,50.00,0.00,230000000,<br>3),,<br>01,0000055558500001,113,13,00,00,00,00,00,1395815263001,000501700A Y CONSTRUCTORA<br>VCP_113,17,623,15,7,0.00,000,00,2100000002,2300000012,2371/2023,00/12/2023,1,1<br>01,000005070001,113,13,00,00,00,00,00,00,1395815263001,000501700A Y CONSTRUCTORA<br>VCP_111,115,0,500,00,00,00,000,00,1395815263001,000501704 Y CONSTRUCTORA<br>VCP_111,115,0,500,00,00,00,000,00,1395815263001,000501704 Y CONSTRUCTORA<br>VCP_111,115,0,500,00,00,00,000,00,1395815263001,000501704 Y CONSTRUCTORA<br>VCP_111,115,0,500,00,00,00,00,000,00012,2300000013,2300000013,2300000013,2300000013,2300000013,2300000013,2300000013,2300000013,2300000013,23000000013,23000000013,23000000013,23000000013,23000000013,23000000013,23000000013,23000000013,230000000000                                                                                                    | 1383666669128/1/2823138/12/282 |

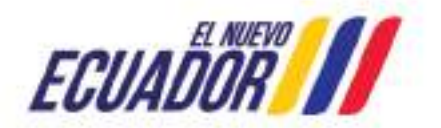

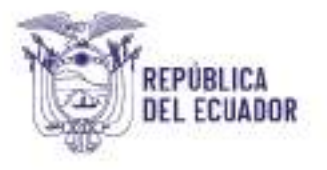

- 4. Una vez que todo el archivo fue reemplazado, verifique que los cambios se hayan aplicado, seguido guardará el archivo de acuerdo a los siguientes pasos:
  - En la barra de Herramientas encontrará el Menú Archivo, Seleccione "Guardar
  - Seleccione "Guardar como..." y se desplegará el recuadro de "Guardar como"
  - De la parte inferior del recuadro, de la opción de "Codificación" elija la opción Unicode, UTF-8 o ANSI
  - Presione la opción "Guardar"
- 5. En la carpeta que haya decidido almacenar la información, debe estar el archivo "Asiento de Apertura" con formato en Excel, formato en ".csv" y formato en ".txt"

El archivo que se debe cargar es el archivo en formato de texto plano (.txt)

### Archivo Plano "Presupuesto Inicial"

Los campos necesarios para elaborar el archivo plano (.txt) de Prepuesto Inicial:

| Número de    |                     |              |
|--------------|---------------------|--------------|
| Columna      | Nombre del campo    | Formato Tipo |
| 1era Columna | Periodo             | TEXTO        |
| 2da Columna  | Tipo de Presupuesto | TEXTO        |
| 3era Columna | Grupo               | TEXTO        |
| 4ta Columna  | Subgrupo            | TEXTO        |
| 5ta Columna  | Ítem                | TEXTO        |
| 6ta Columna  | Valor               | NUMÉRICO     |

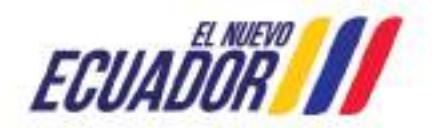

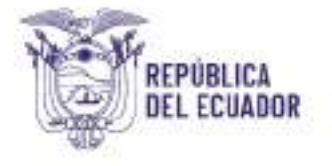

#### <u>Gastos</u>

| Número de    |                      |              |
|--------------|----------------------|--------------|
| Columna      | Nombre del campo     | Formato Tipo |
| 1era Columna | Periodo              | TEXTO        |
| 2da Columna  | Tipo de Presupuesto  | TEXTO        |
| 3era Columna | Grupo                | TEXTO        |
| 4ta Columna  | Subgrupo             | TEXTO        |
| 5ta Columna  | Ítem                 | TEXTO        |
| 6ta Columna  | Función              | TEXTO        |
| 7ma Columna  | Orientación al Gasto | TEXTO        |
| 8va Columna  | Valor                | NUMÉRICO     |

Se deberá considerar que el campo Periodo es de 2 dígitos, Cuenta Mayor de 3 dígitos, Cuenta Nivel 1 es de 2 dígitos, Cuenta Nivel 2 es de dos dígitos.

| GRUPO | SUB   | SUBGRUPO ITEM |       | VALOR General<br>Nameo |                      | Cataro Cataro                                                                               |  |  |  |
|-------|-------|---------------|-------|------------------------|----------------------|---------------------------------------------------------------------------------------------|--|--|--|
|       | 11    | 11            | 02    | 189 308 00             | Cantel Haled         | Las osidas con liternado de lando as tudam constituido miliose quande se                    |  |  |  |
|       | 13    | 81            | × 10  | T 164.046.00           | Hore                 | ency prime an increase de la ratés, la calda se representa exactamenta romo<br>Le tétulogo. |  |  |  |
|       | а     | 01            | r 04  | 14.913.777.00          | Reade<br>Centilica   |                                                                                             |  |  |  |
|       | .10   | - 01          | P ()5 | 4.000.00               | Egitteit<br>Egitteit |                                                                                             |  |  |  |
|       | 34 42 | 42            | r 11  | 430.040.00             |                      |                                                                                             |  |  |  |
|       | 54    | 82            | r 11  | 5.000.00               | 1                    |                                                                                             |  |  |  |
|       | 14    | 42            | r 02  | 20.006.00              |                      | *                                                                                           |  |  |  |
|       | 14    | 42            | Y 01  | 50.000.00              |                      |                                                                                             |  |  |  |
|       | :14   | 02            | F 07  | 216.567,00             |                      |                                                                                             |  |  |  |
|       | 34    | 03            | F 09  | 208.00                 | 1                    |                                                                                             |  |  |  |
|       | 17    | 62            | r 21  | 52.006.00              |                      | Apgrher Dan tollar                                                                          |  |  |  |
|       | 17    | 62            | r 22  | 100.000.00             |                      |                                                                                             |  |  |  |
|       | - 10  |               | P     | 25,150,005,08          |                      |                                                                                             |  |  |  |

La columna "Valor" de ingresos y gastos debe constar con "Formato de celda" NUMÉRICO, sin separador de miles, dos decimales y como separador de decimales el punto (.).

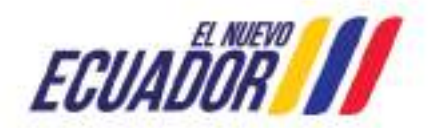

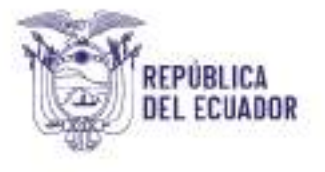

| с       | D                                                                                            | . E                                                                                                    | Dashour                                                                                                    |
|---------|----------------------------------------------------------------------------------------------|----------------------------------------------------------------------------------------------------|----------------------------------------------------------------------------------------------------|
| SUBGRUP | O ITEM                                                                                       | VALOR                                                                                                    | Conved Houtto                                                                                                    |
| 12      |                                                                                              | 100,000,001                                                                                                    | Ciertal Mad Booconsi decement 1                                                                                                    |
| 0 1     | . 0                                                                                          | 7104040.00                                                                                                    | Harbs Daranting Dar oppsaalder de miles ()                                                                                                    |
| 13 1    |                                                                                              | 1.0013777,00                                                                                                    | Pressie University of the second second seco |
| n 1     | . 01                                                                                         | 4000,00                                                                                                    | Testo CH-0 -<br>Cornal - CD-10                                                                                                    |
| 4 2     | * 1                                                                                          | 4389-90,00                                                                                                    | -Quit                                                                                                    |
| 4 2     | r 11                                                                                         | \$890,00                                                                                                    |                                                                                                    |
| 4 2     | · 00                                                                                         | 29930.00                                                                                                    |                                                                                                    |
| 4 3     | F 01                                                                                         | 50000,00                                                                                                    | Para na presentar de presenter, en persona. País da formatar a vecesió manetar se arme tomotor de                                                                                                    |
| 14 2    | . 00                                                                                         | 218897,00                                                                                                    | memote a contratilidad                                                                                                    |
| 4 3     | . 0                                                                                          | 395,00                                                                                                    | 1                                                                                                    |
| 7 2     | · 21                                                                                         | 62300.00                                                                                                    | ecuter Canada                                                                                                    |
| 17      | r 25                                                                                         | 100030.00                                                                                                    | 76 T T T T T T T T T T T T T T T T T T T                                                                                                    |
|         | C<br>SUBGRUP<br>12 r<br>13 r<br>14 2<br>14 2<br>14 2<br>14 2<br>14 2<br>14 2<br>14 2<br>14 2 | C         D           SUBGRUPO ITEM         00           12         1         00           13         1         00           14         2         11           14         2         00           14         2         00           14         2         00           14         2         00           14         2         00           14         2         00           14         2         00           14         2         00           14         2         00           14         2         00           14         2         00           14         2         00           14         2         00           14         2         00           17         2         20 | C         D         E           SUBGRUPO ITEM         VALOR           12         1         04         168380.00           13         1         01         7164590.00           14         1         04         19873772.00           14         2         11         458590.00           14         2         11         5890.00           14         2         02         28990.00           14         2         02         28990.00           14         3         06         58900.00           14         3         06         58900.00           14         3         06         58900.00           14         3         06         58900.00           14         3         06         58900.00           17         2         28         5250.00           17         3         23         108990.00                                                                                                    |

## Conversión de Formato "\*.XLS" a "\*.CSV"

1. Abrir el archivo de Excel que contiene la información de "Presupuesto Inicial"

- 2. Eliminar títulos de las columnas
- 3. Eliminar los totales de las columnas si los hubiera

| NO | GRUPO | SUBGRUPO | ITEM        | VALOR       |
|----|-------|----------|-------------|-------------|
|    | 13    | 1        | × 02        | 189300.00   |
| 1  | 13    | 1        | 03          | 7164046,00  |
| 2  | 13    |          | r 04        | 14973777,00 |
|    | 13    | 1        | <b>7</b> 05 | 4000.00     |
| 1  | i 14  | 2        | 11          | 430040.00   |
|    | 14    | 2        | <b>F</b> 18 | 5000,00     |
| 1  | 14    | 2        | P 02        | 20000.00    |
| 1  | 14    | 2        | <b>K</b> 06 | 50000.00    |
| 1  | 14    | 2        | P 07        | 216587.00   |
| 10 | 14    | 3        | r 05        | 205.00      |
| 1  | 17    | 2        | P 20        | 92000,00    |
| 12 | 17    | 2        | r zz        | 100000,00   |
| 1  | 18    | 1        | × 34        | 22120492.00 |
|    |       |          |             | 45365447.00 |

4. Una vez eliminados títulos, totales y aplicado los criterios para los archivos de texto plano. Seleccione "Archivo", "Guardar Como", Tipo: CSV (delimitado por comas). Finalmente presione "Guardar"

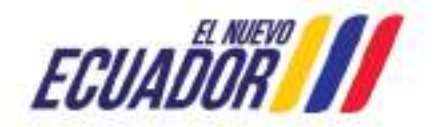

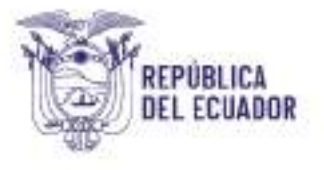

| 🔠 Guardar como                       |          |                  |                 |                  |                               | × |
|--------------------------------------|----------|------------------|-----------------|------------------|-------------------------------|---|
| + + - +                              | es Es    | cotona > Pres    | upunto inicial  | 5 v              | Huncar an Presupuents inicial | ρ |
| Organicar + No                       | ANY IS C | arpeta           |                 |                  | <b>唐</b> •                    | 0 |
| 🕹 Descargas                          | . •      | Nombre           | ~               | 1.4              | Fecho de madifica Tipo        |   |
| 🗄 Documentos                         |          |                  | Ningün elementi | o coincide con e | f cinterio de básqueda.       |   |
| Misice                               | 1        |                  |                 |                  |                               |   |
| Videos                               |          |                  |                 |                  |                               |   |
| 🔛 Windows (C.)                       |          |                  |                 |                  |                               |   |
| rife Red                             | *        | <                |                 |                  |                               | ು |
| Nombre de archivo:                   | Presi    | upuesto Inicial  |                 |                  |                               | ÷ |
| Tipo:                                | CSV      | delimitado por ( | comes)          |                  |                               |   |
| Autores                              | Usu      | entr             | Etique          | læs. Agreger ur  | u eliqueta                    |   |
| <ul> <li>Ocultar carpetas</li> </ul> |          |                  | H               | lerramientas 🔹   | Guardar                       | ы |

#### Conversión de Formato "\*.CSV" a "\*.TXT"

- 1. Busque y seleccione el archivo guardado en el proceso anterior.
- 2. Una vez seleccionado el archivo, de clic derecho y seleccione "Abrir con", "Bloc de Notas"

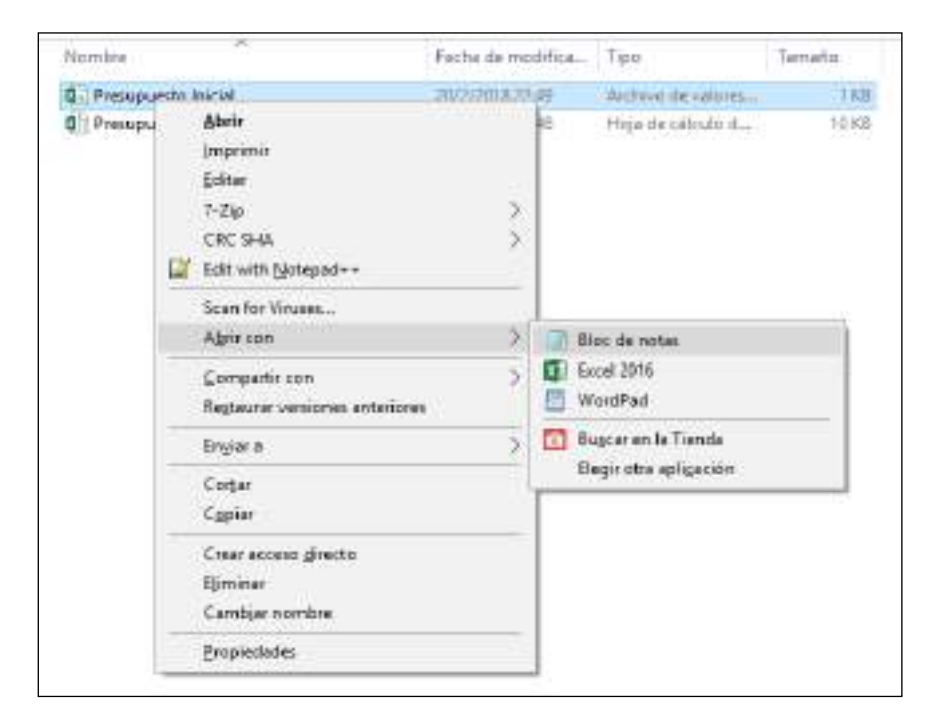

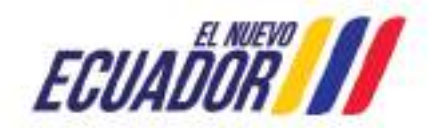

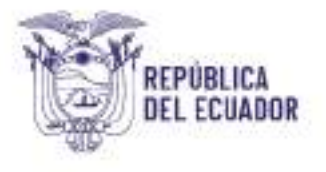

3. En el archivo abierto, seleccionar CTRL + R y se desplazará un recuadro con la opción "Reemplazar"

En Buscar: pulse la tecla punto y coma (;) o solo coma (,) dependiendo del tipo de separador que aparezca en la pantalla

En Reemplazar por: pulse la tecla Pipe (|), por lo general está ubicado a lado izquierdo a la tecla del número 1

| ×               |
|-----------------|
| Buscargiguarde  |
| Beempleter      |
|                 |
| Reemplager todo |
|                 |

- 4. Una vez efectuado "Reemplazar todo" cerciórese que los cambios se hayan aplicado. Proceda a guardar aplicando los siguientes pasos:
- Presione en la barra de Herramientas "Archivo"
- Seleccione "Guardar como..." y se despliega el recuadro de "Guardar como"
- De la parte inferior del recuadro, de la opción de "Codificación" elija la opción Unicode, UTF-8 o ANSI.
- Y presione la opción "Guardar"

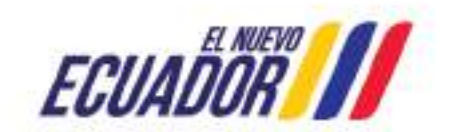

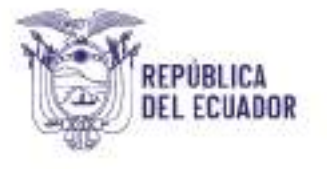

| Cuardar como                                                                                         |         |                 |             |             |             |          |                  |                | ×    |
|----------------------------------------------------------------------------------------------------|---------|-----------------|-------------|-------------|-------------|----------|------------------|----------------|------|
| +                                                                                                    | ⇔ Es    | critorio > Pres | upuesto ini | icial       | Ŷ           | ø        | Busche en Presuj | iuesto iniciat | Q    |
| Organizar + N                                                                                        | uenta a | aspeta          |             |             |             |          |                  | Br +           | 0    |
| CineDrive                                                                                            | ^       | Blombre         |             | ~           |             | Fech     | a de modifica    | Tipo           |      |
| Ente equipe<br>Cescargas<br>Descargas<br>Escritorio<br>Escritorio<br>Música<br>Videos<br>Windows (C) |         |                 | hing        | ún elemento | coincida co | n al cri | tero de bûxqued  | а.             |      |
| Red                                                                                                  | ~       | ۲.              |             |             |             |          |                  |                |      |
| Nombre                                                                                               | Prec    | upuecto Inicial |             |             |             |          |                  |                | - 22 |
| Tipe:                                                                                                | Docu    | mentos de texto | (".tat)     |             |             |          |                  |                | ~    |
| 🗢 Ocultar carpetae                                                                                   |         | Co              | dificación  | Unicode     |             | ÷        | Guerder          | Cencele        |      |

5. En la carpeta que haya decidido almacenar la información, debe estar el archivo "Presupuesto Inicial" con formato en Excel, formato en ".csv" y formato en ".txt"

El archivo que se debe cargar es el archivo en formato de texto plano (.txt)

| Presupuesto Inicial 1   | 20/2/2018 22:54 | Documento de tex   | 1 KB  |
|-------------------------|-----------------|--------------------|-------|
| Presupuesto Inicial     | 20/2/2018 22:49 | Archivo de velores | TKB   |
| Dia Presupuesto Inicial | 20/2/2018 22:48 | Hoja de cálculo d  | 10 KB |

## Archivo Plano "Cédula Presupuestaria de Ingresos y Gastos"

Los campos necesarios para elaborar el archivo plano (.txt) de Cédula Presupuestaria de Ingresos y Gastos:

#### **INGRESOS**

| Numero de<br>Columna | Nombre del campo    | Formato tipo |
|----------------------|---------------------|--------------|
| 1era Columna         | Periodo             | TEXTO        |
| 2da Columna          | Tipo de Presupuesto | TEXTO        |
| 3era Columna         | Grupo               | TEXTO        |
| 4ta Columna          | Subgrupo            | TEXTO        |

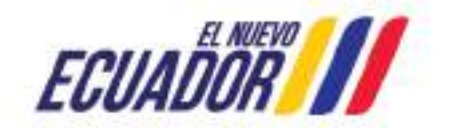

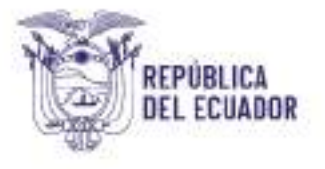

| 5ta Columna  | Ítem                   | TEXTO    |
|--------------|------------------------|----------|
| 6ta Columna  | Valor Inicial          | NUMÉRICO |
| 7ma Columna  | Reforma Presupuestaria | NUMÉRICO |
| 8va Columna  | Codificado de Ingresos | NUMÉRICO |
| 9na Columna  | Devengado de Ingresos  | NUMÉRICO |
| 10ma Columna | Recaudado de Ingresos  | NUMÉRICO |
| 11va Columna | Saldo por Devengar     | NUMÉRICO |

## **GASTOS**

| Numero de    |                        |              |
|--------------|------------------------|--------------|
| Columna      | Nombre del campo       | Formato tipo |
| 1era Columna | Periodo                | TEXTO        |
| 2da Columna  | Tipo de Presupuesto    | TEXTO        |
| 3era Columna | Grupo                  | TEXTO        |
| 4ta Columna  | Subgrupo               | TEXTO        |
| 5ta Columna  | Ítem                   | TEXTO        |
| 6ta Columna  | Función                | TEXTO        |
| 7ma Columna  | Orientación al Gasto   | TEXTO        |
| 8va Columna  | Valor Inicial          | NUMÉRICO     |
| 9na Columna  | Reforma Presupuestaria | NUMÉRICO     |
| 10ma Columna | Codificado de Gastos   | NUMÉRICO     |
| 11va Columna | Compromiso de Gastos   | NUMÉRICO     |
| 12va Columna | Devengado de Gastos    | NUMÉRICO     |
| 13va Columna | Pagado de Gastos       | NUMÉRICO     |
|              | Saldo por comprometer  |              |
| 14va Columna | del Gasto              | NUMÉRICO     |
| 15va Columna | Saldo por Devengar     | NUMÉRICO     |

Se debe considerar que el campo Periodo es de 2 dígitos, Cuenta Mayor de 3 dígitos, Cuenta Nivel 1 es de 2 dígitos, Cuenta Nivel 2 es de dos dígitos.

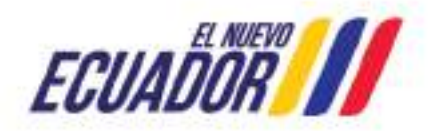

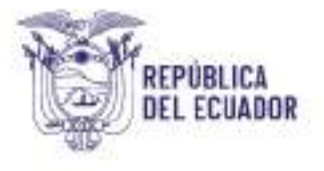

|        |    |       | 2        |     | _    | (bidet)       |                                                                                |
|--------|----|-------|----------|-----|------|---------------|--------------------------------------------------------------------------------|
| A      | В  | C     | ,p       | E.  |      | Monecia       | Finds                                                                          |
| Perido | TP | Grapo | Subgrupo | Ben | RP   | feda          | un cellar carrie enars de ferce a cellar la reca en espresente estadem do como |
| 01     | 1  | 11    | 01       | 61  | 130  | Parktrikje    | te infoduja.                                                                   |
| 01     | 1  | 11    | 02       | 02  | 300  | Fuidat        |                                                                                |
| 01     | 1  | 11    | 03       | 03  | 207  | 246           |                                                                                |
| 01     | I  | 11    | 104      | 64  | 238  | Personalizada |                                                                                |
| 61     | 1  | 11    | 05       | 35  | 194  | 1             |                                                                                |
| 01     | 1  | 11    | 05       | 55  | 084  |               |                                                                                |
| 01     | I  | 11    | 07       | 07  | 60.0 |               |                                                                                |
| 61     | 1  | 13    | ot       | 51  | 291  |               |                                                                                |
| 01     | 1  | 13    | 02       | 02  | 149  |               | -                                                                              |
| 1 01   | I  | 13    | 03       | 03  | 226  |               |                                                                                |
| 2 01   | 1  | 13    | 14       | 54  | 501  |               |                                                                                |
| 1 01   | 1  | 13    | 05       | 05  | 151  |               |                                                                                |
| 1 01   | 1  | 13    | 06       | 06  | 0.01 |               | Trans. I and                                                                   |
| 101    | 1  | 52    | 07       | 07  | 210  |               | Alteria Canada                                                                 |

Las columnas con formato NUMÉRICO no deben tener separador de miles, deben constar con dos decimales y como separador de decimales el punto (.).

| <u>Cabeponia:</u>      |                                                                                   |           |           |           |           |
|------------------------|-----------------------------------------------------------------------------------|-----------|-----------|-----------|-----------|
| Garacel                | np Nuetra                                                                         | 0         | н         | 1         | T.        |
| Cartabilidad           | Barkconer decimates 2                                                             | CI        | DI        | HI        | SV        |
| Hora                   | Upper separador de miles (4                                                       | 0.00      | 0.00      | 0.00      | 207798.93 |
| Porcentaje<br>Franciče | teameros negativos                                                                | 0.06      | 0.00      | 21059.10  | 238096.03 |
| Ciestifica             | BHON BOA                                                                          | 151372.00 | 151372.00 | 0.00      | 194366.98 |
| Elgeosi                | -1294.10                                                                          | 0.00      | 0.00      | 149866.00 | 0.00      |
| Perconalizada          | 1220.10                                                                           | 21059.10  | 0.00      | 225022.00 | 0.00      |
|                        |                                                                                   | 0.00      | 151372.00 | 501319.70 | 0.00      |
|                        |                                                                                   | 21059.10  | 0.00      | 151372.00 | 0.00      |
|                        |                                                                                   | 0.00      | 149865.00 | 0.00      | 0.00      |
|                        | 90                                                                                | 21059.10  | 226022.00 | 21059,10  | 21059.10  |
| Tara la presentación   | de mámaros en general. Para dar formato a valores monetarios utilitos formatas da | 0.00      | 501319.70 | 207798.93 | 151372.00 |
| meneda y cordanno      | 0.0                                                                               | 0.00      | 151372.00 | 238096.03 | 0.00      |
|                        |                                                                                   | 0.00      | 0.00      | 194366.98 | 21059.10  |
|                        |                                                                                   | 0.00      | 21059.10  | 0.00      | 207798.93 |
|                        | Acceptar Cancelar                                                                 | 0.00      | 0.00      | 0.00      | 0.00      |

## Conversión de Formato "\*.XLS" a "\*.CSV"

1. Abrir el archivo de Excel que contiene la información de "Cédula Presupuestaria"

- 2. Eliminar títulos de las columnas
- 3. Eliminar los totales de las columnas si los hubiera

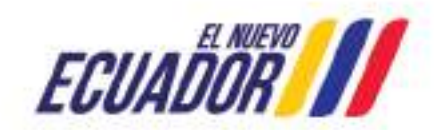

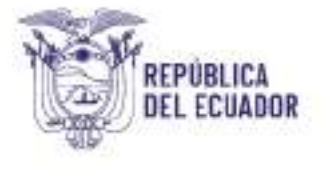

| - 6°.  | D  | 0     | D.        | 8   | I.        | 0         | H         | I.S.      | 23        |
|--------|----|-------|-----------|-----|-----------|-----------|-----------|-----------|-----------|
| Perido | TP | Grapo | Subarrato | Net | RP        | CI        | DI        | RL        | 51        |
| 01     | 1  | 11    | 01        | 01  | 130152.07 | 0.00      | 0.00      | 0.00      | 207798.93 |
| 01     | 1  | 11    | 62        | 02  | 300.00    | 0.00      | 0.00      | 21059.10  | 238096.03 |
| 01     | 1  | 11    | 63        | 63  | 207798.93 | 151372.00 | 151372.00 | 0.00      | 194366.98 |
| 01     | 1  | 11    | 04        | 04  | 238096.03 | 0.00      | 0.00      | 149866.00 | 0.00      |
| 01     | 1  | 11    | 05        | 05  | 194366.98 | 21059.10  | 0.00      | 226022.00 | 0.00      |
| 01     | 1  | 31    | 06        | 66  | 68428.28  | 0.00      | 151372.00 | 501319.70 | 0.00      |
| 01     | 1  | 11    | 67        | 07  | 60.00     | 21059.10  | 0.00      | 151372.00 | 0.00      |
| 01     | 1  | 13    | 51        | 51  | 291574.63 | 0.00      | 149866.00 | 0.00      | 0.00      |
| 01     | 1  | 13    | 02        | 92  | 149866.00 | 21059.10  | 226022.00 | 21059.10  | 21059.10  |
| 01     | 1  | 13    | 03        | 03  | 226022.00 | 0.00      | 501319.70 | 207798.93 | 151372.00 |
| 01     | 1  | 13    | 04        | 64  | 501319.70 | 0.00      | 151372.00 | 238096.03 | 0.00      |
| 01     | 1  | 33    | 05        | 65  | 151372.00 | 0.00      | 0.00      | 194366.98 | 21059.10  |
| 01     | 1  | 13    | 56        | 66  | 0.00      | 0.00      | 21059.30  | 0.00      | 207798.93 |
| 01     | 1  | 13    | 07        | 67  | 21059.10  | 0.00      | 0.00      | 0.00      | 0.00      |
|        | 1  |       |           |     |           |           |           |           |           |

4. Una vez eliminados títulos, totales y aplicado los criterios para los archivos de texto plano. Seleccione "Archivo", "Guardar Como", Tipo: CSV (delimitado por

comas). Finalmente presione "Guardar"

| Guardar como                                                                                                    |         |                 |                 |               |         |                                                     | ×    |
|----------------------------------------------------------------------------------------------------|---------|-----------------|-----------------|---------------|---------|-----------------------------------------------------|------|
| T 📙                                                                                                    | e Est   | intorio + Ced   | ulas presupuest | inas          | - 0     | Buscar en Ceclulas presupuest                       | p    |
| Organizar • N                                                                                                    | ueva ca | rpeta           |                 |               |         | 10 ·                                                | 0    |
| <ul> <li>Descargac</li> <li>Documentos</li> <li>Escritorio</li> <li>Imágenes</li> <li>Música</li> <li>Videos</li> <li>Windows (C1)</li> </ul> | Î       | Nombre          | Ningún ek       | mento coincid | a con s | Fecha de modifica Tipo<br>I criterio de Bilisqueda. |      |
| 📥 Red                                                                                                    | ¥       | ٤               |                 |               |         |                                                     |      |
| Nombre de archivor                                                                                                    | Cédu    | las de Ingresce | y Gantos        |               |         |                                                     | 2    |
| Tipa                                                                                                    | CSV (a  | delimitado por  | comas)          |               |         |                                                     | - 67 |
| Autores                                                                                                    | Usua    | 10              |                 | Biquetasi Agn | egar ur | na efiqueta                                         |      |
| <ul> <li>Ocultar carpetas</li> </ul>                                                                                                    |         |                 |                 | Herramien     | tas -   | - Guerder Canceler                                  |      |

## Conversión de Formato "\*.CSV" a "\*.TXT"

- 1. Busque y seleccione el archivo guardado en el proceso anterior.
- 2. Una vez seleccionado el archivo, de clic derecho y seleccione "Abrir con", "Bloc de Notas"

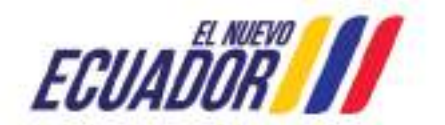

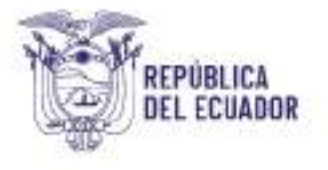

| Nombre   | 9                                                                                                 | Fecha de modifica          | Tgu                                          | Termene |
|----------|---------------------------------------------------------------------------------------------------|----------------------------|----------------------------------------------|---------|
| Cách far | da bornar or flaster.                                                                             | 50/0.0014.33-J3            | Atchivo de sulores.                          | 1.400   |
| Céclulos | Abeir<br>proprimir<br>Editae<br>7-Zip<br>CRC SHA<br>Edit with <u>Notepad++</u><br>Scan for Vincen | > >                        | Hoja de cilicolo d                           | 679 KB  |
|          | Abrit con<br>Compartie con<br>Regtaurer versiones activ                                           | > I B<br>> II E<br>effores | Roc de notas<br>Incel 2016<br>VordPad        |         |
|          | Englar a<br>Coltar<br>Copier                                                                      |                            | Sugcer en la Tienda<br>legir stra apligación |         |
|          | Crear acorsio girecto<br>Eliminar<br>Cambjar nombre<br>Promiedadas                                |                            |                                              |         |

3. En el archivo abierto, seleccionar CTRL + R y se desplazará un recuadro con la

opción "Reemplazar"

En "Buscar": pulse la tecla punto y coma (;) o solo coma (,) dependiendo del tipo de separador que aparezca en la pantalla

En "Reemplazar" por: pulse la tecla Pipe ( | ), por lo general está ubicado a lado izquierdo a la tecla del número 1

| Archivo Ed                                                                                                    | ición Formato Ver Ayu                                                                                                    | da.                                                                                                    |                                        |
|----------------------------------------------------------------------------------------------------|----------------------------------------------------------------------------------------------------|----------------------------------------------------------------------------------------------------|----------------------------------------|
| 31:1:11:0                                                                                                    | 2:02:300.00:0.00:0                                                                                                    | 00;21059.10;238096.0                                                                                                    | 3                                      |
| 81;I;11;6                                                                                                    | 3;03;207798.93;1513                                                                                                    | 72.00;151372.00;0.00                                                                                                    | 194366.90                              |
| 81;1;11;8                                                                                                    | 4;04;238895.03;0.00                                                                                                    | ;8.80;149866.00;0.00                                                                                                    | 2000.000                               |
| 91;I;11;0                                                                                                    | 5;05;194366.98;2105                                                                                                    | 9.10;0.00;226022.00;                                                                                                    | 8.08                                   |
| 01;I;11;0                                                                                                    | 6;06;68428.28;0.00;                                                                                                    | 151372.00;501319.70;                                                                                                    | 8.08                                   |
| 01;I;11;0                                                                                                    | 7;07;60.00;21059.10                                                                                                    | ;0.00;151372.00;0.00                                                                                                    |                                        |
|                                                                                                    |                                                                                                    |                                                                                                    |                                        |
| 61;1;13;0                                                                                                    | 1;01;291574.63;0.00                                                                                                    | 3;149855.00;0.00;0.00                                                                                                    |                                        |
| 81;1;13;8<br>81;1;13;8                                                                                                    | 1;01;291574.63;0.00<br>2;02;149866.00;210                                                                                           | 0;149856.00;0.00;0.00;0.00<br>9,10;226022.00;21059                                                                               | ,10;21059                              |
| 81;1;13;0<br>81;1;13;0<br>2*                                                                                                    | 1;01;291574.63;0.00<br>2;02;149866.00;210<br>                                                                                       | 9;149855.00;0.00;0.00<br>9,10;226022.00;21059<br>9,10;226022.00;21059                                                            | .10;21059                              |
| 81;1;13;0<br>81;1;13;0<br>34.7.43.0<br>34.7.43.0<br>34.7.43.0<br>34.7.43.0<br>34.7.43.0                                          | 1;01;291574.65;0.69<br>2;02;149866.08;218<br>3.02.336033.60.6.00                                                                    | 0;149866.00;0.00;0.00<br>09.10;226022.00;21059<br>5.064340.30.303300.03                                                          | .10;21059.<br>.**1372.00<br>× 80       |
| 81;1;13;6<br>81;1;13;6<br>94                                                                                                    | 1;01;291574,63;0.04<br>2;02;149866.00;210<br>0.02.33(033.60.60.60)                                                                  | 8;149856.08;8.08;8.08;8.08<br>9.18;226822.88;21859<br>5.564346.30.303368.03                                                      | .10;21059.<br>**1372.00<br>* 80<br>] 8 |
| 81;1;13;8<br>81;1;13;8<br>8 Reemplaza<br>8 Buscar<br>8 Rgenolazar                                                                | 1;01;291574,65;0.00<br>2;02;149866.00;210<br>2;02;149866.00;210<br>0<br>0                                                           | 8;149856.08;8.08;8.08;0.08<br>9.18;226822.88;21859<br>5.564340.30.303308.03<br>Buscar pgulerte<br>Beenplace                      | .10;21059<br>.**1372.0(<br>× 80<br>0   |
| dijijisjo<br>21.jijisjo<br>24. T. A.S. O<br>25. T. A.S. O<br>26. Reemplaza<br>26. Reemplazar<br>26. Reemplazar<br>26. Reemplazar | 1;01;291574,63;0.00<br>2;02;149866.00;210<br>0<br>0<br>0<br>0<br>0<br>0<br>0<br>0<br>0<br>0<br>0<br>0<br>0<br>0<br>0<br>0<br>0<br>0 | 9;149856.08;8.08;8.08;0.08<br>9.18;226022.09;21859<br>5.764340.30.303306.03<br>Batcar ggulente<br>Beenplacar<br>Feeriplacar todo | .10;21059<br>.**1372.00<br>× 80<br>] 0 |
| <pre>81.11.13.98 81.11.13.98 94.7.49.20 9 Reemplaza 8 8 8 Bascar 8 Rgemplaza por </pre>                                          | 1;01;291574.65;0.94<br>2;02;149866.00;210<br>3.02:2200.00 60 6 04<br>11                                                             | 9;149856.08;8.08;8.08;6.08<br>9.16;226022.08;21659<br>                                                                           | .10;21059<br>.**1372.00<br>× 90<br>0   |

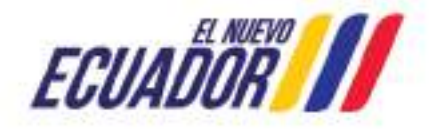

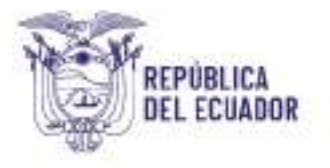

4. Una vez efectuado "Reemplazar todo" cerciórese que los cambios se hayan

aplicado. Proceda a guardar aplicando los siguientes pasos:

- Presione en la barra de Herramientas "Archivo"
- Seleccione "Guardar como..." y se despliega el recuadro de "Guardar como"
- De la parte inferior del recuadro, de la opción de "Codificación" elija la opción
- Unicode, UTF-8 o ANSI
- Y presione la opción "Guardar"

| 🗿 Guardar como                                                         |                                                                                   | ×   |
|------------------------------------------------------------------------|-----------------------------------------------------------------------------------|-----|
| • •                                                                    | 🗠 Escritorio 🔸 Cedulas presupuestarias 💿 👻 👌 🛛 Buscar en Cedulas presupuestaria , | p   |
| Organizar • N                                                          | ueva corpeta                                                                      | 0   |
| 🝊 OneDrive                                                             | Nombre     Fecha de modifica Tipo                                                 |     |
| <ul> <li>Este equipe</li> <li>Descargas</li> <li>Documentos</li> </ul> | Ningún elemento coinclide con el criterio de búsqueda.                            |     |
| Imágenes                                                               |                                                                                   |     |
| 💣 Red                                                                  | v (c)                                                                             | . > |
| Nombre:                                                                | Cédulas de Ingresos y Gastos                                                      | 20  |
| Tipo                                                                   | Documentos de texto (*.txt)                                                       |     |
| A Ocultar carpetas                                                     | Codificación: Unicode ~ Guardar Cancelar                                          | 1   |

5. En la carpeta que haya decidido almacenar la información, debe estar el archivo "Cedulas Presupuestarias" con formato en Excel, formato en ".csv" y formato en ".txt"

El archivo que se debe cargar es el archivo en formato de texto plano (.txt)

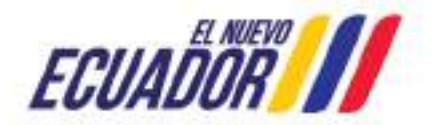

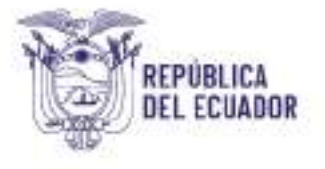

| Cédulas de Ingresos y Gastos 1 | 20/2/2018 23:27 | Documento de tex   | 2 KB   |
|--------------------------------|-----------------|--------------------|--------|
| 🖺 Cédulas de Ingresos y Gastos | 20/2/2018 23:23 | Archivo de valores | 1 KB   |
| Cédulas de Ingresos y Gastos   | 20/2/2018 23:18 | Hoja de cálculo d  | 679 KB |

Carga de archivos planos en formato .txt al Módulo de Agregación y Consolidación del sistema eSIGEF.

1. Una vez que acceda al e-SIGEF, seleccione la opción Consolidación / Carga de Archivos:

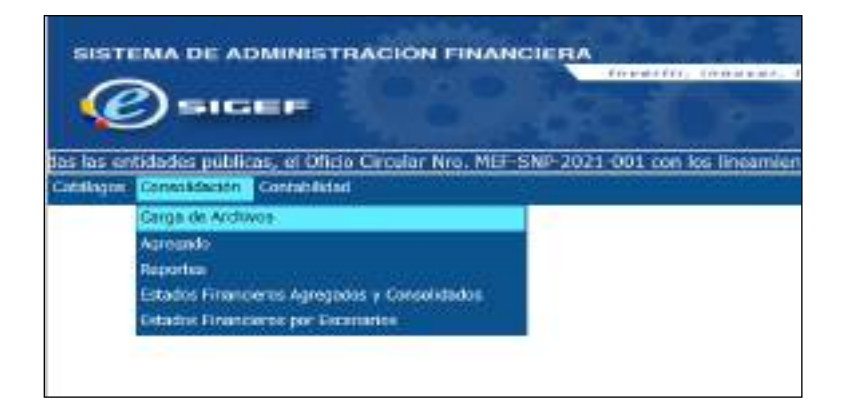

2. Selecciona la entidad

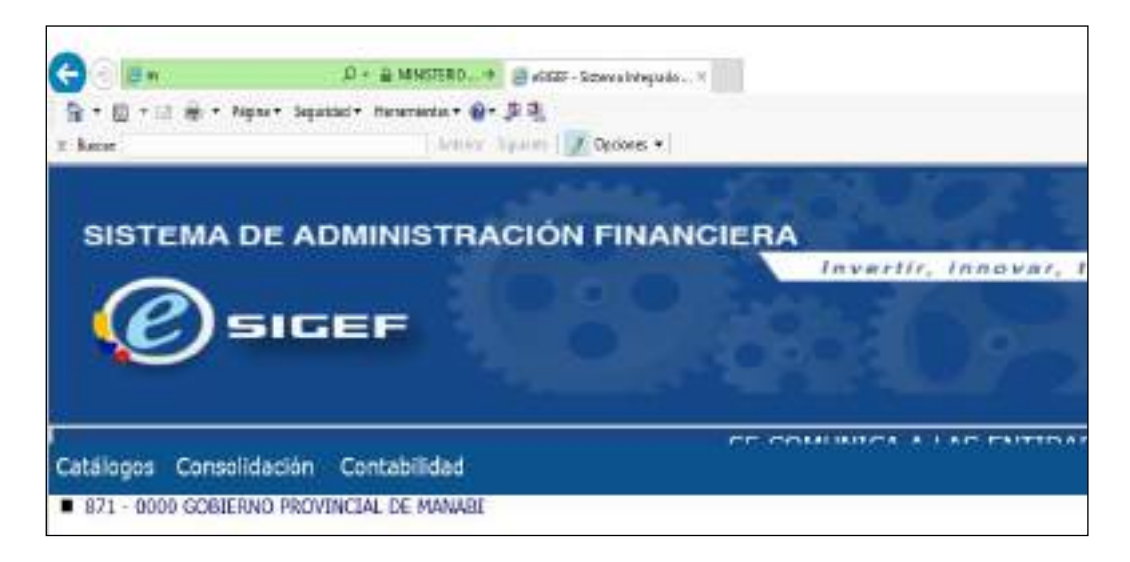

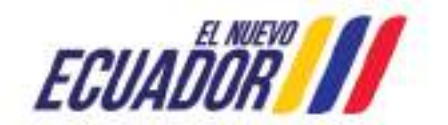

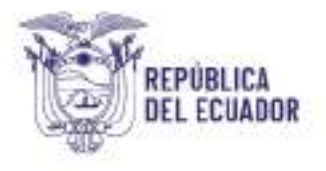

| 3. Dar clic en el ícono 🚺 | Crear: |
|---------------------------|--------|
|---------------------------|--------|

| SIGE | F - Co<br>de Act | nsolidad<br>Nos - Gay | tión<br>ja      |          |           |                    |                    |                        |                             |                    |                     |                 |                  |     |
|------|------------------|-----------------------|-----------------|----------|-----------|--------------------|--------------------|------------------------|-----------------------------|--------------------|---------------------|-----------------|------------------|-----|
| tje  | tjerckie 2521    |                       |                 |          |           |                    |                    |                        |                             |                    | 0                   | -               |                  | -   |
| 622  |                  | 871 - 000             | O GOREERING     | I PROVIN | CIVE DE 1 | PANADI             |                    |                        |                             |                    | e                   | 90              |                  | 2   |
| Inso | EUClose:         | 3/1~000               | 0000            |          | _         |                    |                    | 10                     |                             | -                  |                     | -               |                  |     |
|      | de<br>Garga      | Periodo               | No.<br>Recordin | Estade   | Actieo    | Subió<br>Apertaria | Subia<br>Reference | Subié<br>Transferencia | Subia<br>Presap.<br>Unicial | Cédulos<br>Dressp. | Pasa<br>Cabrillia e | Pasa<br>Colided | Peca<br>Ceremado | Res |
| 0    | 3828             | 0.00                  | 3               | CERNADO  | 5. I      |                    |                    | 81                     | W1                          | *                  | 4                   | 8               | 0.08             |     |
| C:   | 3823             | 10                    |                 | 1210405  |           |                    |                    | 5                      |                             | 6                  |                     | 5               | 0.08             |     |

4. Se registra la cabecera en estado registrado:

|                      | Cab                   | ecera Carg               | a - Crear       |
|----------------------|-----------------------|--------------------------|-----------------|
| tetitad              | 875                   | Unided<br>Electronical   | 0000 Reided 000 |
| Roeslaw<br>Entidiath | 0711 0000 - GOOLENNCH | ROVINCIAL DI             | MOANH           |
| Alto de Cargan       | 20(1)                 | Extension.               | REONTRADO       |
| Res (Periodo):       | WE SITTER             | No. Security             |                 |
| Fostus de Cargai     | 03/10/2021            | thissarier de-<br>Compar | FCOLLAGUAZIDME  |

5. Dar clic en el ícono crear:

| Tablash                |        | 673         | Usidad<br>Georgeon    |                          | Descencentrative OED |
|------------------------|--------|-------------|-----------------------|--------------------------|----------------------|
| Reenter<br>Telldack    |        | No. COMPANY | South the De          | NAME                     |                      |
| Aile de Cargal         |        |             | E-states              | IIIIIIIIIIIIIIIIII       |                      |
| Nei (Periolo):         |        | SAPER STARS | No. Securacia:        |                          |                      |
| recita de Gergai       | 991 63 | 24          | Unicaria de<br>Cergar | FOOLLAGEA                | 209/F                |
| And the Constant Party |        |             | Car                   | The second second second |                      |

- Posteriormente proceder a cargar los archivos
- Opción Subir archivos

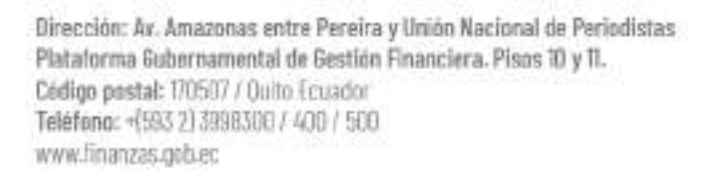

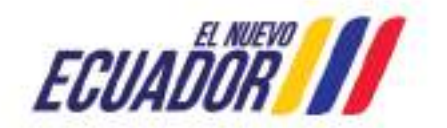

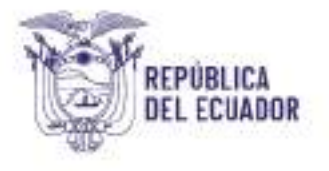

| Est<br>Initi | itución             | 2024<br>871 - 000<br>871 - 000 | 10 COBIERIN<br>10 - 0000 | O PROVINCIA | . DE MA | WART              |                  |                        |                             |                            |                   |                 |                   |                   |
|--------------|---------------------|--------------------------------|--------------------------|-------------|---------|-------------------|------------------|------------------------|-----------------------------|----------------------------|-------------------|-----------------|-------------------|-------------------|
| Sel          | Allo<br>de<br>Carea | Periodo                        | No.<br>Securncia         | Estado      | Activo  | Subio<br>Apertura | Subio<br>Balance | Sabio<br>Transferencia | Sabio<br>Presup.<br>Inncial | Subio<br>Cédalas<br>Presup | Pasa<br>Cobertura | Pasa<br>Calidad | Priso<br>Generado | Peso<br>Recalcula |
| 1            | 2824                | 17                             | I                        | RESISTRADO  | 3       | n                 |                  | н.                     | n                           | n                          | .11               | н.)             | 0.00              |                   |

• Cargar los archivos correspondientes a:

#### **Archivos Contables**

- Apertura Inicial
- Detalle de Apertura
- Balance de Comprobación
- Transacciones Recíprocas

#### **Archivos Presupuestarios**

- Presupuesto Inicial
- Cédulas presupuestarias

Clic en Seleccionar archivos y cargar los documentos en formato txt:

|                              |                     | Archivos Contables          |
|------------------------------|---------------------|-----------------------------|
| Aperture Inicial:            | Seleccionar archivo | Ningún archivo seleccionado |
| Detalle Apertura<br>Inicial: | Seleccionar archivo | Ningún archivo seleccionado |
| Balance<br>Comprobación:     | Seleccionar archivo | Ningún archivo seleccionado |
| Transferencias:              | Sereccioner anchivo | Ningún archivo seleccionado |
| Transactiones<br>Reciprocas: | Seleccionar archivo | Ningún archivo seleccionado |
|                              |                     | Archivos Presupuestarios    |
| Presupuesto<br>Inicial:      | Seleccionar archivo | Ningún archivo seleccionado |
| Cédulas<br>Presupuestarias:  | Seleccionar archivo | Ningún archivo seleccionado |

- Clic en subir archivos
- Clic en validar archivos

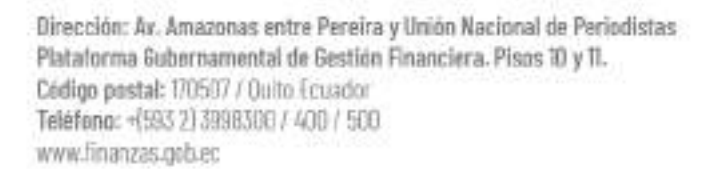

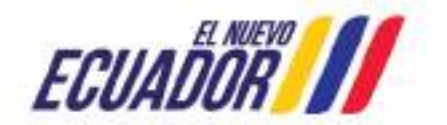

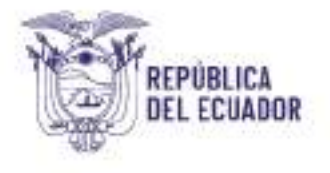

| carp | a de Alto           | nvos - Ga | ga               |            |         |                    |                  |                        |                             |                             |                   |                 |                  |                     |  |
|------|---------------------|-----------|------------------|------------|---------|--------------------|------------------|------------------------|-----------------------------|-----------------------------|-------------------|-----------------|------------------|---------------------|--|
| 19   | ecicla              | 3124      |                  |            |         |                    |                  |                        |                             |                             |                   |                 |                  |                     |  |
|      |                     | 655 - 00  | NO FUNDACE       | ON NUNCTRA | L TORUS | NO PARA IO.        | EBCA             | 6666666666666          |                             |                             |                   |                 |                  |                     |  |
| 166  | Reción              | 055-00    | 00-000           |            |         |                    |                  |                        | - Sector                    | a which a                   |                   |                 |                  |                     |  |
| set  | Ann<br>de<br>Carige | Periodo   | No.<br>Secuencia | Latada     | Activo  | Setas<br>Apretiera | Sid46<br>Balance | Subió<br>Transferencia | Subió<br>Pecaup.<br>Inicial | Selva<br>Cedulas<br>Presage | Pasa<br>Cebertara | Pasa<br>Galidad | Prso<br>Generado | Pesa<br>Recalculada |  |
| 0    | - 3134              |           | - i              | REGISTRADO | 5       | 4                  | и.               | 11                     | 5                           | 4                           | 8                 |                 | 0.00             |                     |  |
| 1    | n                   |           |                  |            |         |                    |                  |                        |                             |                             |                   |                 |                  |                     |  |

• Una vez validada la información se procederá a cerrar la misma.

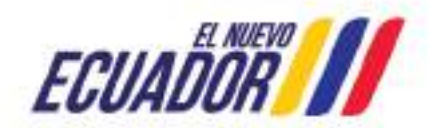